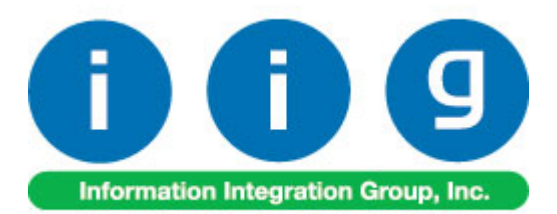

# Allocated Landed Cost For MAS 90/200

457 Palm Drive Glendale, CA 91202 818-956-3744 818-956-3746 sales@iigservices.com

www.iigservices.com

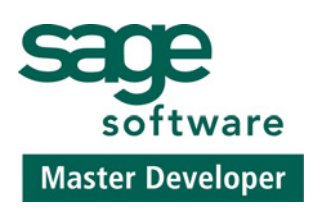

Information in this document is subject to change without notice. No part of this document may be reproduced or transmitted in any form or by any means, electronic or mechanical, for any purpose without the express written consent of Information Integration Group. Inc.

#### TRADEMARKS

*MS-DOS* and *Windows* are trademarks of Microsoft Corporation.

MAS 90, MAS 90CS, MAS 90W and MAS 200 are registered trademarks of Sage Software, Inc.

All other product names and brand names are service marks, and/or trademarks or registered trademarks of their respective companies.

### **Table of Contents**

| Installation Instructions and Cautions               |   |
|------------------------------------------------------|---|
| Wait! Before You Install – Do You Use CUSTOM OFFICE? |   |
| Registering IIG products                             |   |
| Introduction                                         |   |
| Purchase Order Options                               | 6 |
| Custom Classification Maintenance                    |   |
| Inventory Maintenance                                |   |
| Landed Cost                                          |   |
| Landed Cost Entry                                    |   |
| Landed Cost Printing                                 |   |
| Landed Cost Receipt Generation                       |   |
| Landed Cost History Inquiry                          |   |
| In-Transit Warehouse Processing                      |   |
| Warehouse Code Maintenance                           |   |
| Purchase Order Options                               |   |
| Vendor Maintenance                                   |   |
| Product Line Maintenance                             |   |
| In-Transit Register                                  |   |
| In-Transit Processing                                |   |
| Appendix                                             |   |
| UDF-s in Landed Cost Entry                           |   |

### **Installation Instructions and Cautions**

**PLEASE NOTE: MAS 90** must already be installed on your system before installing any IIG enhancement. If not already done, perform your MAS 90 installation and setup now; then allow any updating to be accomplished automatically. Once MAS 90 installation and file updating is complete, you may install your IIG enhancement product by following the procedure below.

### Wait! Before You Install - Do You Use CUSTOM OFFICE?

**THIS IS AN IMPORTANT CAUTION:** If you have Custom Office installed, **and** if you have modified any MAS 90 screens, you must run **Customizer Update** after you do an enhancement installation.

But wait! BEFORE you run Customizer Update, it is very important that you print all of your tab lists. Running Customizer Update will clear all Tab settings; your printed tab list will help you to reset your Tabs in Customizer Update. Custom Office is installed on your system if there is an asterisk in the title bar of some of the screens. The asterisk indicates that the screen has been changed.

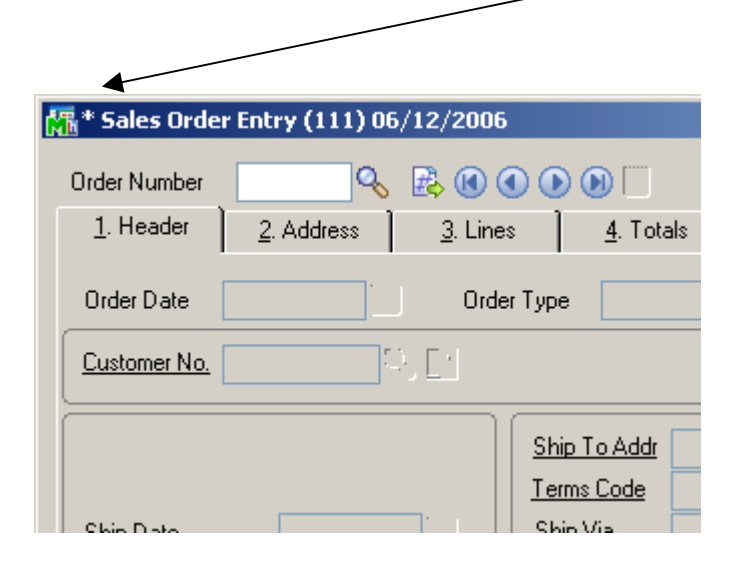

An *asterisk* in a window's title bar indicates that the screen has been modified. This means that **Custom Office** is installed.

Follow all the instructions on this page before you run **Customizer Update**!

### **Registering IIG products**

IIG Enhancement should be registered to be able to use it. If registration is not performed, the enhancement will work in a demo mode for a limited time period. The registration can be still done during the demo period.

Select the **IIG Product Registration** program under the **Library Master Setup** menu of the MAS 90.

If this option is not listed under the Library Master Setup menu, go to the main menu, and select **Run** from the **File** menu. Type in SVIIGR and click **OK**.

| 🚡 IIG Master Develope                       | r Enhancement | Registration |                |               | ? _ 🗆 🗙            |
|---------------------------------------------|---------------|--------------|----------------|---------------|--------------------|
| Registered Customer                         | Customer      |              |                |               |                    |
| -Registration Information-<br>Reseller Name |               |              |                |               |                    |
| Serial Number                               | 111111111     |              |                |               |                    |
| Customer Number                             | 222222222     | 2            |                |               |                    |
| User Key                                    | 333333333     | 333333       |                |               |                    |
| Product Key                                 | 00000         | DDDDD EEEEE  | FFFFF GGGGG    |               |                    |
| Enhancement                                 | Level         | Release Date | Serial Number  | Unlocking Key | <u>_</u> K         |
| IIG Enhancement Name                        | 4.1           | 07/19/2004   | ممممممممممممم  | BBBBBB        | Undo               |
| Enhancement                                 | Level         | Release D    | ate Serial Num | iber          | △ Unlocking Key    |
| IIG Enhancement Name                        | 4.1           | 07/19/04     | λααααα         | مممممممممممم  | BBBBBB             |
|                                             |               |              |                |               |                    |
|                                             |               |              |                |               |                    |
|                                             |               |              |                |               |                    |
| Print Begistration Form                     |               |              |                |               |                    |
|                                             |               |              |                |               | <u> </u>           |
|                                             |               |              |                |               | IIG ABC 11/28/2005 |

Enter **Serial Number** and **Unlocking Key** provided by IIG, and click **OK**.

If multiple IIG Enhancements are installed, Serial Numbers and Unlocking Keys should be entered for each enhancement.

Use the **Print Registration Form** button to print IIG Registration Form.

# Introduction

The **Allocated Landed Cost** enhancement allows allocating landed cost to different purchase order lines, and also different types of landed cost to all the selected lines. Receipts Of Goods are generated directly from Landed Cost Entries.

The **Allocated Landed Cost** enhancement requires the following MAS 90 modules installed and set up: Inventory Management, Accounts Payable, Purchase Order.

The Allocated Landed Cost enhancement supports Vendor and Item Delete/Renumber/Merge.

#### Purchase Order Options

Before using the Allocated Cost Enhancement, the **Allow Entry of Landed Cost** box should be checked on the **Additional** tab of the **Purchase Order Options** screen.

| 🔚 Purchase Order Options                                                                                                    | ? ×                                                                                                    |
|----------------------------------------------------------------------------------------------------|----------------------------------------------------------------------------------------------------|
| <u>1</u> . Main <u>2</u> . Additional <u>3</u> . Accou                                                                                                    | unts <u>4</u> . Integrate <u>5</u> . Forms                                                                                                    |
| Allow Entry of Landed Cost       Allocate Freight on a Line Item Basis By     None       Allow Vendor Memo Inquiry from Data Entry     Yes       Allow Item Memo Inquiry from Line Entry     No | Include Alloc'd Cost in Default Unit Cost During Entry       Image: Cost Allocation Detail on Register         Print Landed Cost Allocation Detail on Register       Image: Cost Allocation Detail on Register         Allow Addition of New Items During Data Entry       Image: Cost Allocation During Data Entry         Allow Override of G/L Account During Data Entry       Image: Cost Allocation During Data Entry                                                                                                    |
| Allow Qty Received/Invoiced to Exceed Qty Ordered                                                                                                    | Advanced Duty Calculation       Image: Comparison of the comparison of the compa |
| Select Yes, No, or Prompt to Split PO lines for multiple LC Entries                                                                                                    | <u>Accept</u> <u>Cancel</u><br>IIG ABC 11/22/2006                                                                                                    |

The Allow Qty Received/Invoiced to Exceed Qty Ordered option affects also the Shipped Quantity in the Landed Cost Entry. The Shipped Quantity can exceed the Quantity Ordered, and will be passed as Quantity Received, if this box is checked.

Check the **Advanced Duty Calculation** box to allow calculation of additional advanced Duty for Landed Cost.

The **Split PO lines for multiple LC Entries** option can be set to Yes, No, or Prompt. When splitting is allowed, the program will split an incompletely shipped line to two lines, so that remaining quantity can be shipped on a different Landed Cost Entry.

If the **Checking Exact Allocation Of Advanced Duty** box is checked, the **Invoiced Duty Amnt** field becomes visible on the **Totals** tab of the **Landed Cost Entry** program. 6

If the **A/P Invoice Generation** option is specified, the **Vendor No.**, **G/L Account**, **Invoice No** fields become visible on the **Totals** tab of the **Landed Cost Entry**. The **Vendor No.** and the **G/L Account** data can be entered manually or by the **Lookup** button. The **A/P Invoice Generation** check box allows generating Invoices while generating Landed Costs.

Check the Allow Zero Charge During Landed Cost Entry box to be able to Accept the Landed Cost Entry without setting any Landed Cost charge.

If the **Advanced Duty Calculation** box is checked on the **Additional** tab, the **Advanced Duty Account** field becomes visible on the **Accounts** tab. Specify the account to be used for Advanced Duty postings.

| 🚡 Purchase Order Opt              | ions                   |              |                      |        |                       | ? _ 🗆 🗙          |
|-----------------------------------|------------------------|--------------|----------------------|--------|-----------------------|------------------|
| <u>1</u> . Main                   | <u>2</u> . Additional  |              | <u>3</u> . Accounts  |        | <u>4</u> . Integrate  | <u>5</u> . Forms |
| - G/L Posting Accoun              | ts                     |              |                      |        |                       |                  |
| Material Requisition E            | xpense Account         | 635-01-00    |                      | Q,     | Warehouse supplies    |                  |
| Special Item Cost Ac              | count                  | 665-01-00    |                      | 0      | Miscellaneous expense |                  |
| Payable Deposit Acc               | ount                   | 665-01-00    |                      | Q      | Miscellaneous expense |                  |
| Prepaid Freight Expe              | nse Account            | 110-01-00    |                      | 0      | Note receivable       |                  |
| Advanced Duty Acco                | punt                   | 150-00-00    |                      | Q      | Land                  |                  |
| Sales Tax<br>Allow Tax and Freigh | t Entry During Rece    | pt/Return o  | f Goods Without an I | nvoic  |                       |                  |
| Print Tax Detail on R             | egisters               |              |                      |        |                       |                  |
| Print Tax Journal in D            | etail                  |              |                      |        |                       |                  |
|                                   |                        |              |                      |        |                       |                  |
|                                   |                        |              |                      |        |                       |                  |
|                                   |                        |              |                      |        |                       | ancel 📙 📀        |
| Check this box to allow ta:       | x and freight entry di | uring Receip | t of Goods without a | n Invo | oice IIG .            | ABC 11/22/2006   |

## Allocated Landed Cost 4.10

Click the Main tab.

| Purchase Order Opt                                                                                                    | ions                                                                                                   |                                                 |                                                                                                    | ? _ 🗆 🗙          |  |  |
|----------------------------------------------------------------------------------------------------|----------------------------------------------------------------------------------------------------|-------------------------------------------------|----------------------------------------------------------------------------------------------------|------------------|--|--|
| <u>1</u> . Main                                                                                                    | <u>2</u> . Additional                                                                                  | <u>3</u> . Accounts                             | <u>4</u> . Integrate                                                                                                    | <u>5</u> . Forms |  |  |
| Next Automatic Purch<br>Next Automatic PO R<br>Next Automatic PO Ir<br>Next Automatic PO R<br>Next Automatic Mate                                                                                                 | nase Order Number<br>receipt Number<br>nvoice Entry Number<br>return Number<br>rial Requisition Number | 0010032<br>001024<br>001005<br>001012<br>001008 | Retain Purchase History<br>Retain Receipt History<br>Purge PO Recap at Period B<br>Print Return Orders<br>Number of Days to Retain C | Yes  Ind         |  |  |
| Print Usage Information on Auto Reorder Register       Cost Increase Password         Apply Discounts to Freight & Sales Tax       Yes         Post Accounts Payable Invoices       Image: Cost Increase Password |                                                                                                    |                                                 |                                                                                                    |                  |  |  |
| Default Warehouse for Purchase Orders 000 🕓 CENTRAL WAREHOUSE<br>Allow In-Transit Processing                                                                                                    |                                                                                                    |                                                 |                                                                                                    |                  |  |  |
|                                                                                                    |                                                                                                    |                                                 | Accept                                                                                                    | Cancel           |  |  |
| xt Automatic Purchase                                                                                                    | Order number                                                                                           |                                                 | IIG                                                                                                    | ABC 11/22/2006   |  |  |

Check the **Allow In-Transit Processing** box to enable working with In-Transit warehouses.

### Enter the **Default In-Transit Warehouse**, if In-Transit

Processing is allowed.

8

#### Custom Classification Maintenance

The **Custom Classification Maintenance** program has been added under the **Inventory Management Setup** menu.

| 👫 Custom Classification M     | Custom Classification Maintenance |                |                | _ 🗆 🗵      |
|-------------------------------|-----------------------------------|----------------|----------------|------------|
| Custom Classification 1389.79 | .0087 🔍 Std                       |                |                |            |
|                               |                                   |                |                |            |
| Percentage of Cost            | 1.0000                            |                |                |            |
| Flat Amount per Unit          | 2.0000                            |                |                |            |
| Flat Amount per Weight        | 0.5000                            |                |                |            |
|                               | Accept                            | <u>C</u> ancel | <u>D</u> elete |            |
|                               |                                   | IIG            | ABC            | 11/22/2006 |

The Custom Classification allows calculation of mixed duty for landed cost.

**Percentage of Cost** is the percent of the Unit Cost of the item.

**Flat Amount per Unit** is the amount for each Standard Unit of Measure (Standard Unit is specified for item in the Inventory Maintenance).

Flat Amount per Weight is the amount for each pound.

If all the components are zeroes, the item with such Custom Classification is considered as duty-free.

#### Inventory Maintenance

If the **Advanced Duty Calculation** box is checked in the **Purchase Order Options**, the **Custom Classific.** field becomes visible on the **Main** tab of the **Inventory Maintenance** screen.

| 🚮 Inventory M     | intenance ? _ [                                                                      | ×   |
|-------------------|--------------------------------------------------------------------------------------|-----|
| Item No. 100      | 1-HON-H252 🔍 Description HON 2 DRAWER LETTER FLE W/O LK 🗹 🚺                          |     |
| <u>1</u> . Main   | <u>2</u> . Options <u>3</u> . Transactions <u>4</u> . Inquiry <u>5</u> . Cost Detail |     |
| Product Line      | WF&A 💊 WORKSTATION FURN & ACCESS Renumber History Alias                              | ור  |
| Product Type      | Finished Good 🔽 Default Whse 000 🔍 Quantity Alternate                                |     |
| Valuation         | FIFO Inventory Cycle B IT Item Sale Info Pricing                                     |     |
| Price Code        | STD 🔍 Internet Enabled 🗹 Lot/Serial Vendors                                          |     |
| Procurement       | Buy Custom Classific. 1389.79.0087 🔍 Std                                             |     |
| Primary Vendor    | 01-CONT 🔍 🔊 Container Corporation Of Usa                                             |     |
| Weight            | 35 Warranty Code 30 DAY 🔍 Total 31.113                                               |     |
| Volume            | .0000 Last Rept 05/01/2010 Item 31.113                                               | 41  |
| Standard U/M      | EACH Cast Sold 05/01/2010 Allocated .000                                             |     |
| Purchase U/M      | EACH 💊 No. Of EACH 1 Retail Price 84.000 Std Cost 32.750                             | וה  |
| Sales U/M         | EACH 🔦 No. Of EACH 1 Std Price 84.000 Avg Cost 34.249                                | 51  |
|                   |                                                                                      |     |
|                   | Accept     Delete                                                                    | 2   |
| Enter Custom Clas | sification Number IIG ABC 11/22/2                                                    | 006 |

By default the specified Custom Classification will be used for the item in the **Landed Cost Entry**.

## Landed Cost

Information Integration Group has added the following Landed Cost programs to the Purchase Order module of MAS90/200 accounting software.

### Landed Cost Entry

The Landed Cost Entry program has been added to the Purchase Order Main menu.

| 🚡 Landed Cost Entry          |                                            |                |
|------------------------------|--------------------------------------------|----------------|
| Landed Cost Entry Number     | 🔍 🛃 Date 📃 User                            |                |
| <u>1</u> . Header <u>2</u> . | Address <u>3</u> . Lines <u>4</u> . Totals | 1              |
| Source                       |                                            |                |
| Vendor (optional)            | <b>.</b>                                   |                |
| Purchase Address             | P                                          |                |
| Country                      |                                            |                |
| _Dates                       |                                            |                |
| Expected Departure           | Actual Departure Delivery Order Number     |                |
| Expected Arrival             | Actual Arrival Delivery Order Date         |                |
| Payment Due                  | Customs Entry # Last Free Date             |                |
|                              | Customs Date Broker Invoice Number         |                |
| L                            |                                            |                |
|                              |                                            |                |
|                              |                                            |                |
|                              | Accept Cancel                              | Delete         |
|                              |                                            | ABC 11/22/2006 |

Select the **Landed Cost Entry Number** from the Lookup list or click the **Next Number** button to create a new entry. **Date** and **User** are current system date and logged user. In the **Header** tab, select **Vendor**, if necessary, **Purchase Address** and **Country**.

| 👫 Landed Cost Entry                |                                            |           |
|------------------------------------|--------------------------------------------|-----------|
| Landed Cost Entry Number 000002    | 7 🔦 📋 Date 11/22/2006 User IIG             |           |
| <u>1</u> . Header <u>2</u> . Addre | ess <u>3</u> . Lines <u>4</u> . Totals     |           |
| Source                             |                                            |           |
| Vendor (optional) 01-AIRWAY        | 🖌 🔍 Airway Property                        |           |
| Purchase Address LA 🔍              | AIRWAY PROPERTY                            |           |
| Country USA 🔍                      | United States of America                   |           |
| _Dates                             |                                            | $\equiv$  |
| Expected Departure                 | Actual Departure Delivery Order Number     |           |
| Expected Arrival                   | Actual Arrival Delivery Order Date         |           |
| Payment Due                        | Customs Entry # Last Free Date             |           |
|                                    | Customs Date Broker Invoice Number         |           |
| (                                  |                                            |           |
|                                    |                                            |           |
|                                    |                                            |           |
|                                    | Accept <b><u>C</u>ancel</b> <u>D</u> elete |           |
|                                    | IIG ABC 1                                  | 1/22/2006 |

Enter **Dates** for Expected and Actual Departure and Arrival, Payment Due, Customs Entry No., Delivery Order information, and Broker Invoice Number. The **Address** tab displays the **Purchase** and **Ship To Addresses**. This screen is for information purposes only.

| 🚮 Landed Co    | ost Entry                              |             |                             |
|----------------|----------------------------------------|-------------|-----------------------------|
| Landed Cost    | Entry Number 0000027 🔍 [ ] Date 🚹      | 1/22/2006   | User IIG                    |
| <u>1</u> . Hea | der <u>2. Address</u> <u>3</u> . Lines |             | 4. Totals                   |
| Vendor N       | o. 01-AIRWAY                           |             |                             |
| - Purchase     | e Address                              | - Ship To A | ddress                      |
| Code           | LA D                                   | Code        | 0000                        |
| Name           | AIRWAY PROPERTY                        | Name        | ABC Distributing Company    |
| Address        | 1001 PICO BLVD.                        | Address     | 3191 AIRPORT LOOP           |
|                |                                        |             |                             |
|                |                                        |             |                             |
| ZIP Code       | 92145                                  | ZIP Code    | 92626                       |
| City           | LOS ANGELES State CA                   | City        | COSTA MESA State CA         |
| Country        | USA 😳 United States of America         | Country     | USA 😳 United States of Ame  |
| Phone          | (213) 593-8383 Ext                     |             |                             |
| Fax            | (213) 593-8000                         |             |                             |
|                | ,                                      |             |                             |
|                |                                        |             | ccept <u>Cancel D</u> elete |
|                |                                        |             | IIG ABC 11/22/2006          |

In the **Lines** tab, enter the **Purchase Order Number** or select it from the lookup list. Only **Standard Orders** are allowed in the **Landed Cost Entry**.

The lookup list displays the Purchase Orders of the Vendor selected in the first tab. If no vendor was selected, the lookup list will include all existing orders.

A Landed Cost Entry can contain lines from multiple purchase orders.

Different lines of the same purchase order can be shipped on different Landed Cost Entries.

If incomplete quantity of a line has been shipped, you will be able to ship the remainder on another Landed Cost Entry only if **Split PO lines** option is set in the Options. When a Purchase Order is selected, a message is displayed prompting to receive complete purchase order. If user chooses to receive complete, all the lines are included with the Quantities Shipped equal to the corresponding Quantities Ordered. The Quantity Ordered and Received fields display the information of the Purchase Order. For an already added line, select it and change the Quantity Shipped. If this Quantity is set to 0, the line will be deleted.

If the **Split PO lines** is not allowed, a line already included on a Landed Cost Entry, cannot be added on another Entry, even if there is unshipped quantity.

The **Line Number** drop-down list contains the lines of the selected Order. Select a line and enter the **Quantity Shipped**. A line with completely shipped quantity cannot be selected.

| 🚮 Landed Cost Entry                                                       |                                                              |                                                       |                |
|---------------------------------------------------------------------------|--------------------------------------------------------------|-------------------------------------------------------|----------------|
| Landed Cost Entry Number 0000027                                          | 🔦 📔 🛛 Date 🛛 11/22/2006                                      | User IIG                                              |                |
| <u>1</u> . Header <u>2</u> . Addres                                       | :s <u>3</u> . Lines                                          | 4. Totals                                             | 1              |
| P/O Number Import B/L #                                                   | Line #                                                       | Import Entry #                                        |                |
| 0010032 🔍                                                                 | 1  1001-HON-H252                                             |                                                       | ΟΚ             |
| Container Number Size                                                     | Letter of Credit# Qty Ordered<br>8.00                        | d Qty Shipped Qty Received<br>0 3.000 0.000           | EACH           |
| Unit Cost 31.113 Custom C                                                 | lassification No 1389.79.0087 🍳                              | buty Amnt 59.43                                       | <u>S</u> plit  |
| P/0 # L Item Number                                                       | Ordered Shipped Received                                     | U/M \$Alloc Duty                                      | In Transit LC  |
| 0010032 1 1001-HON-H252<br>0010032 2 1001-HON-H254<br>0010032 3 2480-8-50 | 8.000 3.000 0.000<br>5.000 2.000 0.000<br>10.000 6.000 0.000 | EACH 0.00 59.43<br>EACH 0.00 0.00<br>CASE 0.00 700.75 | YYY            |
|                                                                           | ty Needs to be Reallocated                                   | Accept Cancel                                         | Delete         |
|                                                                           | ,                                                            |                                                       | ABC 11/22/2006 |

If the **Advanced Duty Calculation** box is checked in the **Purchase Order Options**, the **Unit Cost**, **Custom Classification** and **Duty Amount** fields become visible.

**Unit Cost** displays the cost of the item, and can be changed for the current Landed Cost Entry.

| 🔚 Landed Cost Entry                                                              | I×  |
|----------------------------------------------------------------------------------|-----|
| Landed Cost Entry Number 0000027 🔍 📋 Date 11/22/2006 User IIG                    |     |
| <u>1</u> . Header <u>2</u> . Address <u>3</u> . Lines <u>4</u> . Totals          | _   |
| P/O Number Import B/L # Line # Import Entry #                                    |     |
| 0010032 🔍 1   1001-HON-H252 💌                                                    | ן ר |
| Container Number Size Letter of Credit# Qty Ordered Qty Shipped Qty Received U/M | Į   |
| Unit Cost 30.000 Custom Classification No 1389.79.0087 🔍 Duty Amnt 59.40         |     |
| P/D # L Item Number Ordered Shipped Received U/M \$Alloc Duty In Transit LC      |     |
| 0010032 1 1001-HON-H252 8.000 3.000 0.000 EACH 0.00 59.40 Y                      |     |
| 0010032 3 2480-8-50 10.000 6.000 0.000 CASE 0.00 700.75 Y                        |     |
|                                                                                  |     |
| Image: Control of the second state     Accept     Cancel     Delete              |     |
| IIG ABC 11/22/2                                                                  | 006 |

**Custom Classification** displays the setting of the Inventory Maintenance, and can be changed.

The **Duty Amount** is calculated from the **Unit Cost**, quantity of standard Units, and Weight, according to the **Custom Classification** specified.

The LC column displays Y for lines that have the LC box checked in the Purchase Order. Landed cost will be allocated only to the lines with Y in the LC column.

The **Allocated** column remains empty before you enter charge in the **Totals** tab.

In the **Totals** tab select **Landed Cost Type** from the lookup list.

Enter Total Charge and click OK.

# Allocated Landed Cost 4.10

| 🚮 Landed Cost Entry                    |                                  | _ 🗆 🗙              |
|----------------------------------------|----------------------------------|--------------------|
| Landed Cost Entry Number 0000027 🔍 📋   | Date 11/22/2006 User IIG         |                    |
| <u>1</u> . Header <u>2</u> . Address   | <u>3. Lines <u>4</u>. Totals</u> |                    |
| L.C. Type Description                  | Total Charge <u>O</u> K          | Invoiced Duty Amnt |
| FRGH 🔍 Freight                         | 50.00 Undo                       | 120.00             |
| Received So Far Unallocated Vendor No. | . G/L Account Invoice No.        | 01 AIDWAY          |
| 0.000 0.000                            | Q Q                              | G/L Account        |
| Type Description                       | Total Received Unallocated V     | e 555-00-03 🔍      |
| DUTY Duty                              | 0.00 0.000 0.000                 | Invoice No.        |
| FRGHT Freight<br>OUANT Oueptitu        |                                  |                    |
| WEIGH Weight                           | 0.00 0.000 0.000                 | Calculated Duty    |
| -                                      |                                  | 760.15             |
|                                        |                                  | Unallocated        |
|                                        |                                  | 640.15-            |
|                                        |                                  | Total Weight       |
|                                        |                                  | 10500.0000         |
|                                        |                                  | Total Volume       |
|                                        |                                  | .0000              |
|                                        |                                  |                    |
| Realloc. Duty Needs to                 | be Reallocated Accept Cancel     | Delete             |
|                                        | IIG                              | ABC 11/22/2006     |

If the A/P Invoice Generation box is checked in the Purchase Order Options, the Invoiced Duty Amount, Vendor Number, G/L Account, Invoice Number, Calculated Duty and Unallocated fields become visible.

The **Calculated Duty** field displays the sum of the Duties calculated for the lines.

Enter **Invoiced Duty Amount**, which can be different from the Calculated Duty.

Unallocated displays this difference.

If the **Checking Exact Allocation Of Advanced Duty** and the **A/P Invoice Generation** options are selected on the **Additional** tab of the **Purchase Order Options**, select **Vendor No.** on the **Totals** tab. The **G/L Account** will be loaded, but can be changed. Enter A/P **Invoice Number** to be generated, or leave it empty to use the automatic invoice number.

A/P Invoice will be generated with the Invoiced Duty Amount for the selected Vendor. Duty is not allocated to the items with **N** in the **LC** column, and to the duty-free items (based on the Custom Classification). Duty is allocated only to the inventory items.

If the **Checking Exact Allocation Of Advanced Duty** is selected in the **Purchase Order Options**, the **Invoiced Duty Amnt** is calculated and checked to be the sum of items' allocated costs after reallocation.

If the **Unallocated** on the **Totals** tab is non-zero, the **Duty Needs to be Reallocated** text is displayed in red at the bottom of the screen.

Click the **Reallocate** button next to that text, to recalculate the Duties on the lines. The recalculation is done related to the line extensions (i.e., product of Cost by quantity).

A Landed Cost Entry cannot be accepted with non-zero Unallocated amount.

In the **Lines** tab, the charge set in the **Totals** tab, become allocated to the items with **Y** in the **LC** column.

| 🔚 Landed Cost Entry                                                                                                    | _ 🗆 🗙       |
|----------------------------------------------------------------------------------------------------|-------------|
| Landed Cost Entry Number 0000027 🔍 [ Date 11/22/2006 User IIG                                                                                                    |             |
| <u>1</u> . Header <u>2</u> . Address <u>3</u> . Lines <u>4</u> . Totals                                                                                                    |             |
| P/O Number Import B/L # Line # Import Entry #                                                                                                    |             |
| 0010032 🔍 1  1001-HON-H252 🔽                                                                                                    | ОК          |
| Container Number         Size         Letter of Credit#         Qty Ordered         Qty Shipped         Qty Received         U/M           8.000         3.000         0.000         EACH         0.000         EACH         0.000         EACH         0.000         EACH         0.000         EACH         0.000         EACH         0.000         EACH         0.000         EACH         0.000         0.000         EACH         0.000         EACH         0.000         0.000         EACH         0.000         0.000         0.000         0.000         0.000         0.000         0.000         0.000         0.000         0.000         < | Undo        |
| Unit Cost 30.000 Custom Classification No 1389.79.0087 🔍 Duty Amnt 53.73                                                                                                    | Split       |
| P/D # L Item Number Ordered Shipped Received U/M \$Alloc Duty In Transit                                                                                                    | LC          |
| 0010032         1         001-H0N-H252         8.000         3.000         0.000         EACH         0.43         53.73           0010032         2         1001-H0N-H254         5.000         2.000         0.000         EACH         0.81         0.00           0010032         3         2480-8-50         10.000         6.000         0.000         CASE         48.76         66.27           0010037         1         2481-5-50         3.000         3.000         0.000         CASE         0.00         0.00                                                                                                    | Y<br>Y<br>N |
| Accept Cancel Delete                                                                                                    | 1/23/2006   |

If the **Split PO lines for multiple LC Entries** is set to **Yes** or **Prompt** in the **Purchase Order Options**, the original purchase order line can be split into two separate lines, each of which can be included on a different landed cost entry.

Here is an example of a purchase order:

| 👫 Purchase Order E                               | ntry                                    |                                   |                      |                                  | ? <u>- </u> ×                        |
|--------------------------------------------------|-----------------------------------------|-----------------------------------|----------------------|----------------------------------|--------------------------------------|
| Order Number                                     | 0010038 🔦 📋                             |                                   | Qu                   | iic <u>k</u> Print De <u>f</u> a | aults Vendor                         |
| <u>1</u> . Header                                | <u>2</u> . Address                      | <u>3</u> . Lines                  | <u>4</u> . Total     | s ]                              | User ID IIG                          |
| Item Number<br>1001-HON-H252<br>Reg'd Date 11/23 | Des<br>Q N HON<br>1/2006 G/L Acct 115-0 | cription<br>2 DRAWER LETT<br>0-03 | ER FLE               | Tax Class<br>TX 💊                | UT □ <u>□</u> K<br>LC ☑ <u>U</u> ndo |
| Whse U/M<br>000 & EACH                           | 4 Ordered                               | Received                          | Back Ordered         | Unit Cost<br>31.113              | Extension Add <u>t</u> l<br>248.90   |
| Line Item Num<br>Whee                            | ber Description                         | Beceived                          | TC LC UT Req         | Date G/L Accou                   | Int<br>Extension                     |
| 1 1001-HON<br>000                                | H252 HON 2 DRAWE<br>EACH 8.000          | R LETTER FLE                      | TX Y N 11/2<br>0.000 | 3/2006115-00-03<br>31.113        | 248.90                               |
|                                                  |                                         |                                   |                      |                                  |                                      |
| I <u>ns Del</u> Qui                              | ck Line                                 |                                   | Tota                 | Amount                           | 248.90                               |
|                                                  | ] 👩                                     |                                   | Accept               | Cancel                           | Delete                               |
|                                                  |                                         |                                   |                      | lig                              | ABC 11/23/2006                       |

Create a Landed Cost Entry and include the line of this order:

| 🔚 Landed Cost Entry                                                                                                    |              |
|----------------------------------------------------------------------------------------------------|--------------|
| Landed Cost Entry Number 0000029 🔍 📋 Date 11/23/2006 User IIG                                                                       |              |
| <u>1</u> . Header <u>2</u> . Address <u>3</u> . Lines <u>4</u> . Totals                                                             |              |
| P/0 Number         Import B/L #         Line #         Import Entry #           0010038         001:H0N:H252         Import Entry # | ОК           |
| Container Number Size Letter of Credit# Qty Ordered Qty Shipped Qty Received U/M 8.000 5.000 EACH                                   | <u>U</u> ndo |
| Unit Cost 31.113 Custom Classification No 1389.79.0087 C Duty Amnt 99.06                                                            |              |
| E0010038 1 1001-H0N-H292 8.000 5.000 0.000 EACH 0.00 33.06                                                                          |              |
|                                                                                                    |              |
|                                                                                                    |              |
|                                                                                                    |              |
| Realloc, Duty Needs to be Reallocated Accept Cancel Delete                                                                          |              |
|                                                                                                    | /23/2006     |

If the **Qty Shipped** is less than **Qty Ordered**, the **Split** button is enabled.

If the **Split PO lines for multiple LC Entries** is set to **Yes**, the line will be split, when you click the **Split** button. If the setting is **Prompt**, the following message will be displayed:

| 🚮 Sage | MAS 90                                                      | × |
|--------|-------------------------------------------------------------|---|
| 2      | Split Purchase Order line for multiple Landed Cost Entries? |   |
|        | Yes <u>N</u> o                                              |   |

Click **Yes** to split the order line into two. The **Qty Ordered** for the first of the new lines will be set to the **Qty Shipped** (which is visible on the Landed Cost Entry), the remainder will be assigned to the second line of the order.

# Allocated Landed Cost 4.10

| 🚰 Landed Cost Entry                                                                                                    | _ 🗆 X                      |
|----------------------------------------------------------------------------------------------------|----------------------------|
| Landed Cost Entry Number 0000029 🔍 [ Date 11/23/2006 User IIG                                                                                                    |                            |
| <u>1</u> . Header <u>2</u> . Address <u>3</u> . Lines <u>4</u> . Totals                                                                                                    |                            |
| P/O Number     Import B/L #     Line #     Import Entry #       0010038     1     11001-HON-H252        Container Number     Size     Letter of Credit#     Qty Ordered     Qty Shipped     Qty Received     U/M       EACH     5.000     5.000     0.000     EACH | <u>D</u> K<br><u>U</u> ndo |
| Unit Cost 31.113 Custom Classification No 1389.79.0087 🔍 Duty Amnt 99.06                                                                                                    |                            |
| 0010038 1 1001-HON-H252 5.000 5.000 0.000 EACH 0.00 99.06                                                                                                    |                            |
| Image: Control of the second state         Accept         Cancel         Delete                                                                                                    | ₽.                         |
| IIG ABC 1                                                                                                    | 1/23/2006                  |

Here are the lines of the purchase order after split:

# Allocated Landed Cost 4.10

| <u>M</u> | Purcha       | se Order I           | Inquiry        |                        |                  |    |                               |                        | ?                      | _ 🗆 X    |
|----------|--------------|----------------------|----------------|------------------------|------------------|----|-------------------------------|------------------------|------------------------|----------|
|          | Order        | Number               | 0010038        | Q,                     |                  |    |                               |                        |                        |          |
|          | <u>1</u> . F | leader               | <u>2</u> . Add | ress                   | <u>3</u> . Lines |    | <u>4</u> . Totals             | ]                      | User ID                | IIG      |
|          | lter<br>1001 | n Number<br>HON-H252 |                | )                      |                  |    | Weight 35<br>Prod Line WF&A   | Part T                 | ype Finishe<br>ng FIFO | d Go     |
|          | Line         | ltem Nur<br>Whse     | nber<br>U/M    | Description<br>Ordered | Received         | TC | UT Req Date<br>Back Order Uni | G/L Account<br>it Cost | Extension              |          |
|          | 1            | 1001-HON<br>000      | I-H252<br>EACH | HON 2 DRA<br>5.000     | WER LE<br>0.000  | ΤX | N 11/23/2006<br>0.000 3       | 115-00-03<br>31.113    | 155.57                 |          |
|          | 2            | 1001-HON<br>000      | I-H252<br>EACH | HON 2 DRA<br>3.000     | WER LE<br>0.000  | ΤX | N 11/23/2006<br>0.000 (       | 115-00-03<br>31.113    | 93.34                  |          |
|          |              |                      |                |                        |                  |    | Total Amo                     | unt                    | 248.90                 |          |
|          |              |                      |                |                        |                  |    |                               |                        | <u>_</u> K             | 2        |
|          |              |                      |                |                        |                  |    |                               | IIG                    | ABC 11                 | /23/2006 |

Now, the second line can be added to any other Landed Cost Entry.

### Landed Cost Printing

The **Landed Cost Printing** program prints Landed Cost Entry information.

The **Landed Cost Printing** screen enables you to select Form and Numbers of Landed Costs, and add a message:

| 👫 Landed Cost Printi     | ng            |                  |                        |                  |                      | _ 🗆 🗙      |
|--------------------------|---------------|------------------|------------------------|------------------|----------------------|------------|
| Form Code                | 1 🔍           | Description      | Landed Cost            |                  | E                    | orm        |
| Enter up to 2 Lines of   | Messages –    |                  |                        |                  |                      |            |
|                          |               |                  |                        |                  |                      |            |
|                          |               |                  |                        |                  |                      |            |
| Selection                | All           | Starting         | Ending                 |                  |                      |            |
| Landed Cost Number       |               |                  | <b>%</b> <u>777777</u> | 9                |                      |            |
| \\ligserver\HP Laser     | Jet 1022      |                  | <u>P</u> rint          | Pre <u>v</u> iew | Printer <u>S</u> ett | лр         |
| Select an existing Lande | d Cost Form o | r enter a new Fo | orm Code               |                  | IIG ABC              | 11/23/2006 |

Here is an example of printout:

| 🔚 Landed Cost Printing                                       |                             |                                                                |                              | _ 🗆 ×         |
|--------------------------------------------------------------|-----------------------------|----------------------------------------------------------------|------------------------------|---------------|
|                                                              | ** LANDED C                 | OST **                                                         | PiG                          | E: 1          |
| ABC Distribution and :                                       | Service Corp.               | L.C. NUMBI<br>DJ                                               | ER: 0000027<br>ATE: 11/22/06 |               |
| ( ) -                                                        |                             | VENDOR 1                                                       | NO: 01-AIRWAY                |               |
| VENDOR:<br>AIRWAY PROPERTY<br>1001 PICO BLVD.<br>LOS ANGELES | CA 92145                    | SHIP TO:<br>ABC Distributing<br>3191 AIRPORT LOC<br>COSTA MESA | g Company<br>DP<br>CA 92626  |               |
| RECEIPT NO:<br><br>PURCH. ADDRESS:<br>LA                     |                             |                                                                |                              |               |
| ORDER NO. ITEM NO.<br>DESCRIPTION                            | ORDERED<br>CONT.NO.<br>SIZE | SHIPPED RECEIVED<br>CREDIT NO. IN<br>IMPORT EN                 | D UNIT<br>MPORT BILL<br>FRY  | AMOUNT        |
| 0010032 1001-HON-H252<br>HON 2 DRAWER LETTER FLE             | 8.000<br>W                  | 3.000 0.000                                                    | ) EACH                       | 54.16         |
| 0010032 1001-HON-H254<br>HON 4 DRAWER LETTER FLE             | 5.000<br>W                  | 2.000 0.000                                                    | ) EACH                       | .81           |
| 10010032 2480-8-50                                           | 10.000                      |                                                                | 1 C15F                       | <u>115 03</u> |
| (() Page:1 () () ()                                          |                             |                                                                |                              |               |

#### Landed Cost Receipt Generation

This program enables you to generate Receipts of Goods for Landed Cost Entries.

| M | Landed Cost Receipt Generati 💶 💌   |
|---|------------------------------------|
|   | Landed Cost Entry Number 0000032 🔍 |
|   | Proceed <b>Cancel</b>              |
|   | IIG ABC 11/23/2006                 |

#### Select a Landed Cost Entry and click Proceed.

A message box displays the numbers of generated receipts.

| 🚮 Sage   | e MAS 90                  | × |
|----------|---------------------------|---|
| <b>i</b> | Generated receipt 001029. |   |
|          |                           |   |

If you open the Landed Cost Entry for which you have generated a receipt, the Lines and Totals tabs will only display the information. You are not allowed to make any changes here.

Receipt Of Goods cannot be generated for a Landed Cost Entry, if another Receipt Of Goods has already been generated for one of the included Purchase Orders lines.

| 🚮 Sage | e MAS 90                                                                                                    | × |
|--------|----------------------------------------------------------------------------------------------------|---|
| (į)    | Some of the Lines of this Landed Cost entry already have generated Receipt of Goods(#001028)<br>New Receipt of Goods can be generated after updating or deleting this Receipt of Goods. |   |
|        |                                                                                                    |   |

The **Header** tab of the Receipt of Goods contains a new **LCE Number** field displaying the number of the Landed Cost Entry from which the Receipt was generated.

| 🚮 Receipt of Goods Entr                                                      | у                                                                                                |                                                    |                                                                                       |                                                                              | ? <u> </u>                         |
|------------------------------------------------------------------------------|--------------------------------------------------------------------------------------------------|----------------------------------------------------|---------------------------------------------------------------------------------------|------------------------------------------------------------------------------|------------------------------------|
| Receipt No. 001029                                                           | 💫 [ ] Date 🛛 11/23/                                                                              | 2006 Batch                                         | 00018                                                                                 | ab:                                                                          | s Vendor 🧮                         |
| <u>1</u> . Header                                                            | 2. Address                                                                                       | <u>3</u> . Lines                                   | <u>4</u> . Totals                                                                     |                                                                              | User ID IIG                        |
| Item Number<br>1001-HON-H252<br>Req'd Date 11/22/2000                        | Description<br>HON 2 DR/<br>G G/L Acct 115-00-03                                                 | AWER LETTER                                        | FLE W/O LK                                                                            | Tax Class<br>TX 🔍                                                            | UT DK                              |
| Whee U/M                                                                     | Ordered R                                                                                        | eceived Ba                                         | ck Ordered Un<br>0.000                                                                | it Cost E<br>30.000                                                          | Extension Add <u>t</u> I<br>150.00 |
| Line Item Number<br>Whse<br>1 1001-HON-H252<br>000<br>2 1001-HON-H254<br>000 | Description<br>U/M Ordered<br>2 HON 2 DRAWER LE<br>EACH 5.000<br>4 HON 4 DRAWER LE<br>EACH 3.000 | Received<br>TTER FLE<br>5.000<br>TTER FLE<br>3.000 | TC LC UT Reg Da<br>Back Ordered<br>TX Y N 11/22/0<br>0.000<br>TX Y N 11/22/0<br>0.000 | te G/L Accoun<br>Unit Cost<br>6 115-00-03<br>30.000<br>6 115-00-03<br>83.500 | t<br>Extension<br>150.00<br>250.50 |
| 3 2480-8-50<br>000                                                           | DESK FILE 8" CAP 5<br>CASE 4.000                                                                 | i0<br>4.000                                        | TX Y N 11/22/0<br>0.000                                                               | 6 115-00-03<br>1,679.180                                                     | 6,716.72                           |
|                                                                              | Generated By                                                                                     | Landed Cost                                        | Program Total                                                                         | Amount                                                                       | 7,117.22                           |
|                                                                              |                                                                                                  |                                                    |                                                                                       | <u>C</u> ancel                                                               |                                    |
|                                                                              |                                                                                                  |                                                    |                                                                                       | lig                                                                          | ABC 11/23/2006                     |

Here is the **Lines** tab of the generated Receipt:

The **Receipt Of Goods** generated by the **Landed Cost Receipt Generation** program will have the **LC** box checked for the lines which have the **LC** box checked in the corresponding Purchase Order. The **LC** check box is a display-only field, and cannot be checked or cleared in the

generated Receipt of Goods Entry.

Click the **Landed Cost** button in the **Totals** tab of the Receipt to see the details of the allocated landed costs:

| 🔚 Receipt of Goods Entry                                           | ? <u>-</u> ×          |
|--------------------------------------------------------------------|-----------------------|
| Receipt No. 001029 🔍 [ Date 11/23/2006 Batch 00018                 | Iabs Vendor           |
| <u>1</u> . Header <u>2</u> . Address <u>3</u> . Lines <u>4</u> . T | otals User ID IIG     |
| PD No. 0010032                                                     | Landed Cost           |
| Vendor No. 01-AIRWAY Airway Property                               |                       |
| Taxable Receipts .00                                               |                       |
| Non-Taxable Receipts 7,117.22                                      |                       |
|                                                                    |                       |
| Receipt Total 7,117.22                                             |                       |
|                                                                    |                       |
|                                                                    |                       |
|                                                                    |                       |
|                                                                    |                       |
|                                                                    |                       |
|                                                                    |                       |
|                                                                    | ept Cancel Delete 🖶 📀 |
|                                                                    | IIG ABC 11/23/2006    |

| ۳ | Landed C          | ost Entry          |        |              |                      |                     | ? ×               |
|---|-------------------|--------------------|--------|--------------|----------------------|---------------------|-------------------|
| [ | Cost Typ<br>FRGHT | e<br>Oj Freight    |        | [            | Arr                  | 10000t              | <u>]</u> K<br>ndo |
|   | Cost<br>Type      | Description        |        | ر<br>۱       | Allocation<br>Method | Amount              |                   |
|   |                   | Duty               |        |              | Cost                 | .00                 |                   |
|   | QUANT<br>WEIGH    | Quantity<br>Weight |        |              | Quantity<br>Weight   | 00.00<br>00.<br>00. |                   |
|   | I                 | Duty Amnt          | 120.00 | Total Landed | Cost                 | 50.00               |                   |
|   |                   |                    |        |              |                      | Accept              |                   |

After running **Daily Receipt Registers/Update** the Landed Cost Entry is deleted and remains only in the History.

The printout of the Receipt Register includes allocated landed cost information:

| 👫 Daily Receipt Registers\Update                           |                                                           |                         |         |                                                                     |                                    |
|------------------------------------------------------------|-----------------------------------------------------------|-------------------------|---------|---------------------------------------------------------------------|------------------------------------|
|                                                            |                                                           |                         |         |                                                                     | 4                                  |
|                                                            |                                                           |                         |         | ABC Distrib                                                         | ution and Ser                      |
|                                                            |                                                           |                         |         | REGISTER NO: F                                                      | PO-0006 BATC                       |
| RECEIPT<br>NUMBER DATE ITEM NUMBER                         | DESCRIPTION                                               | U UNIT<br>T TC MEAS WHS | ORDERED | QUANTITY<br>RECEIVED BACK ORD                                       | UNIT COST                          |
| 001029 11/23/06 PO NO: 0010032<br>1099 FORM: 1001-HON-H252 | VEND: 01-AIRWAY Airway Prope<br>HON 2 DRAWER LETTER FLE ' | rty<br>W N TX EACH 000  | 5.000   | CHED: NONTAX<br>5.000 0.000<br>ALLOCATED FRGHT:<br>ADVANCED DUTY:   | 30.000<br>1.05<br>89.25            |
| 1001-HON-H254                                              | HON 4 DRAWER LETTER FLE                                   | W N TX EACH 000         | 3.000   | NEW UNIT COST:<br>3.000 0.000<br>ALLOCATED FRGHT:<br>NEW UNIT COST: | 48.061<br>83.500<br>1.76<br>84.087 |
| 2480-8-50                                                  | DESK FILE 8" CAP 50                                       | N TX CASE 000           | 4.000   | 4.000 0.000<br>ALLOCATED FRGHT:<br>ADVANCED DUTY:                   | 1,679.180<br>47.19<br>30.75        |
|                                                            | LOT                                                       | : 7                     |         | 4.000                                                               | 1,030.004                          |
|                                                            |                                                           |                         | 1       | LANDED COST FRGHT:<br>ADVANCED DUTY:                                | \$0.00<br>120.00                   |
|                                                            |                                                           |                         |         |                                                                     |                                    |
|                                                            |                                                           |                         |         |                                                                     |                                    |

### Landed Cost History Inquiry

Open Landed Cost History Inquiry under Purchase Order Inquiry menu.

#### Select **Landed Cost Entry Number** from the lookup list. The **Lines** tab displays the **Quantities Received** as indicated in the registered Receipt of Goods.

| 🚮 Landed Cost History Inquiry                      |                              |                   |                    |
|----------------------------------------------------|------------------------------|-------------------|--------------------|
| Landed Cost Entry Number 0000032                   | 🔍 Date 11/23/2006            | User IIG          |                    |
| <u>1</u> . Header <u>2</u> . Addres                | s <u>3</u> . Lines           | <u>4</u> . Totals |                    |
| P/O Number Import B/L #                            | Line #                       | Import Entry      | #                  |
| Container Number Size                              | Letter of Credit # Qty Ord   | lered Qty Shipped | U/M                |
|                                                    |                              | 5.000 5.000       | 5.000 EACH         |
| Unit Cost 30.000 Custom C                          | assification No 1389.79.0087 | Duty Amnt         | 89.25              |
| P/0 # L Item Number                                | Order Shipp Recei            | U/M \$Alloc       | Duty In Tra LC     |
| 0010032 1 1001-HON-H252<br>0010032 2 1001-HON-H254 | <u> </u>                     | EACH 1.050        | 0.00 Y             |
| 0010032 3 2480-8-50                                | 4 4 4                        | CASE 47.190       | 30.75 Y            |
|                                                    |                              |                   |                    |
|                                                    |                              |                   |                    |
|                                                    |                              |                   |                    |
|                                                    |                              |                   |                    |
|                                                    |                              |                   |                    |
|                                                    |                              |                   |                    |
|                                                    |                              |                   |                    |
|                                                    |                              |                   | <u></u> K          |
|                                                    |                              |                   | IIG ABC 11/23/2006 |

The **Period End Processing** program under **Purchase Order Period End** menu will delete the updated and deleted Landed Cost Entries from the Landed Cost History, if the Purchase Order Receipt History is Purged.

### In-Transit Warehouse Processing

#### Warehouse Code Maintenance

Select the **Warehouse Code Maintenance** program under the **Inventory Management Setup** menu.

| 🚮 Warehouse Code Maintena | nce                            | ? _ 🗆 ×    |
|---------------------------|--------------------------------|------------|
| Warehouse Code 006        | Description In-transit storage |            |
| Ship-to Address Name      | 006 In-transit                 |            |
| Address                   | 1101 W. MAC ARTHUR BLVD.       |            |
|                           | COSTA MESA, CA 92626           |            |
| Post to Location          | 04 Q Corporate Offices         |            |
| In-Transit Warehouse 🔽    |                                |            |
|                           | Accept Cancel Delete           |            |
|                           | IIG ABC                        | 11/23/2006 |

Check the **In-Transit Warehouse** box to designate the warehouse as In-Transit.

*Note:* The *In-Transit Warehouse* check box is disabled and cannot be cleared for the *Default In-Transit Warehouse* (specified in the *Purchase Order Options* program).

### Purchase Order Options

Select the **Purchase Order Options** program under the **Purchase Order Setup** menu.

| Purchase Order Opl                                                                                                | ions                                                                                                   |                                                 |                                                                                                    | ? <u>-</u>                        |
|----------------------------------------------------------------------------------------------------|----------------------------------------------------------------------------------------------------|-------------------------------------------------|----------------------------------------------------------------------------------------------------|-----------------------------------|
| <u>1</u> . Main                                                                                                   | 2. Additional                                                                                          | <u>3</u> . Accounts                             | <u>4</u> . Integrate                                                                                                    | <u>5</u> . Forms                  |
| Next Automatic Purch<br>Next Automatic PO F<br>Next Automatic PO Ir<br>Next Automatic PO F<br>Next Automatic Mate | nase Order Number<br>leceipt Number<br>hvoice Entry Number<br>leturn Number<br>rial Requisition Number | 0010039<br>001030<br>001005<br>001012<br>001008 | Retain Purchase History<br>Retain Receipt History<br>Purge PO Recap at Period B<br>Print Return Orders<br>Number of Days to Retain C | Yes ▼<br>End ✓<br>ompleted P0 000 |
| Print Usage Informati<br>Apply Discounts to Fr<br>Post Accounts Payat                                             | on on Auto Reorder Registe<br>eight & Sales Tax Yes<br>ole Invoices                                    |                                                 | Cost Increase Password                                                                                                    |                                   |
| Default Warehouse for<br>Allow In-Transit Proces<br>Default In-Transit War                                        | Purchase Orders 000<br>ssing v<br>ehouse 006                                                           | Second CENTRAL WA                               | AREHOUSE<br>ge                                                                                                    |                                   |
|                                                                                                    |                                                                                                    |                                                 | Accept                                                                                                    | <u>Cancel</u>                     |

Select the **Default In-Transit Warehouse** to be used in the Purchase Orders. Only Warehouses set as In-Transit in the **Warehouse Code Maintenance** can be selected as **Default In-Transit Warehouse**.

#### Vendor Maintenance

Select the Vendor Maintenance program in the Accounts Payable Main menu.

| 🚮 Vendor Mainten                | ance                  |                      |                                           |                   | ? <u> </u>      |
|---------------------------------|-----------------------|----------------------|-------------------------------------------|-------------------|-----------------|
| Vendor No. 01-AIF               | RWAY 🔍                | Name Airway Pr       | operty                                    |                   |                 |
| <u>1</u> . Main                 | <u>2</u> . Additional | <u>3</u> . History   | <u>4</u> . Invoices                       | <u>5</u> . Checks | <u>6</u> . P/Os |
| Comment                         |                       |                      | Sales Tax<br>Schedule<br>Exemption Number | r on File         |                 |
| Vendor Type                     | None                  |                      |                                           |                   |                 |
| Default Form<br>Taxpayer ID No. |                       | <b>•</b>             |                                           |                   |                 |
| Default Box No.                 | <b>V</b>              |                      |                                           |                   |                 |
| Misc Box 9                      |                       | 1099 <u>H</u> istory |                                           |                   |                 |
| Default In-Transit              | Warehouse 006         | 🔍 In-transit storage |                                           |                   |                 |
|                                 |                       |                      | Accept                                    | <u>C</u> ancel    | Delete          |
|                                 |                       |                      |                                           | IIG               | ABC 11/23/2006  |
|                                 |                       |                      |                                           |                   |                 |

Select the **Default In-Transit Warehouse** to be used in the Purchase Orders for the selected Vendor.

If no default warehouse is specified for the vendor, the program will use the default warehouse set in the Purchase Order Options program.

#### Product Line Maintenance

Select the **Product Line Maintenance** program under the **Inventory Management Setup** menu.

| Product Line Maintenan  | ce              |                                 | ? _ 🗆          |
|-------------------------|-----------------|---------------------------------|----------------|
| Product Line C&A        | 🔍 Description   | CABLES & ACCESSORIES            |                |
| <u>1</u> . Main 2       | 2. Accounts     |                                 |                |
|                         | G/L Account No. | Description                     |                |
| Inventory               | 115-00-03       | 🔍 Inventory - Central Warehouse | 🗹 Post by Whse |
| Cost of Goods Sold      | 450-01-00       | 🔦 Purchases                     | 🗹 Post by Whse |
| Sales/Income            | 400-01-00       | 🔦 Distribution sales (history)  | 🔽 Post by Whse |
| Sales Returns           | 425-00-00       | 🔍 Returns & allowances          | 🔽 Post by Whse |
| Inventory Adjustment    | 960-00-04       | 🔍 Miscellaneous                 | Post by Whse   |
| Purchases Clearing      | 200-03-00       | 🔍 Purchases clearing account    | Post by Whse   |
| PO Variance Adjustment  | 960-00-04       | 🔍 Miscellaneous                 | Post by Whse   |
| Mfg Variance Adjustment | 960-00-04       | 🔍 Miscellaneous                 | Post by Whse   |
| RMA Scrap               | 116-00-00       | 🔍 Inventory-Scrap               | 🔽 Post by Whse |
| Repairs In Process      | 117-00-00       | 🔍 Inventory-Repairs in Process  | 🔽 Post by Whse |
| Repairs Clearing        | 118-00-00       | 🔍 Inventory-Repairs Clearing    | 🔽 Post by Whse |
| Landed Cost Clearing    | 150-00-00       | 🔦 Land                          | Post by Whse   |
|                         |                 |                                 |                |
|                         |                 | <u>A</u> ccept <u>C</u> ancel   | Delete         |
|                         |                 | IIG                             | i ABC 11/23/20 |

Enter the **Landed Cost Clearing** account number from your Chart of Accounts for this product line.

This account is debited when items are registered as intransit. During the **Daily Transaction Register**, the amounts for In-Transit items are added to the account set in the Purchase Order, and subtracted from the Landed Cost Clearing account. After a Receipt of Goods is created for the Purchase Order, during the **Daily Receipt Registers/Update**, the same amounts are balanced back – subtracted from the Purchase Order account and added to the Landed Cost Clearing account. (See the **In-Transit Processing** section of the document for a detailed example.)

### The Product Line Listing includes the Landed Cost

Clearing account information.

| Product Line Listing                                                                                                    |                                                                                                    |                                                                                                    |                                                                                            |                                                                                                    |                        | <u>_   X</u> |
|----------------------------------------------------------------------------------------------------|----------------------------------------------------------------------------------------------------|----------------------------------------------------------------------------------------------------|--------------------------------------------------------------------------------------------|----------------------------------------------------------------------------------------------------|------------------------|--------------|
| PRODUCT LINE                                                                                                    | TYPE                                                                                                    | VALUATION                                                                                                    | PRICE C                                                                                    | ODE                                                                                                    |                        | -            |
| C&A CABLES & ACCESSORIES                                                                                                    | FIN GOOD                                                                                                    | STD COST                                                                                                    | STD                                                                                        | STANDARD Q                                                                                                    | UANTIT                 |              |
| BACKORDERS: Y<br>PRINT RCPT LABELS: Y<br>SALES HIST?: Y<br>COMMISSION METHOD: S STA<br>STANDARD UM: EACH<br>INVENTORY CYCLE: C<br>EXPLODE KIT: P PRO<br>RETURNS ALLOWED: Y<br>RESTOCKING CHARGE METHOD<br>AC<br>INVENTORY:<br>COST OF GOODS SOLD:<br>SALES/INCOME:<br>SALES RETURNS:<br>INVENTORY ADJ:<br>PURCHASES CLEARING:<br>P.O. VARIANCE ADJ:<br>MFG VARIANCE ADJ:<br>RMA SCRAP:<br>REPAIRS IN PROCESS: | DISC?: Y<br>PROCUR: BUY<br>RECEIPT HIST?: Y<br>NDARD COMM.<br>PURCHASE U/M:<br>SALES U/M:<br>MPT WAI<br>: P % ITEM PRICE<br>COUNT NUMBER<br>115-00-03 Inver<br>450-01-00 Purcl<br>400-01-00 Distr<br>425-00-00 Retur<br>960-00-04 Misc<br>200-03-00 Purcl<br>960-00-04 Misc<br>200-03-00 Inver<br>116-00-00 Inver | ALLOCATE LA:<br>COST<br>RATE:<br>EACH NO OF<br>EACH NO OF<br>RANTY CODE: 60<br>RESTOCKING<br>tory - Central Wareh<br>tases<br>ibution sales (history)<br>ns & allowances<br>ellaneous<br>stases clearing account<br>ellaneous<br>ellaneous<br>ellaneous<br>tory-Scrap<br>ttory-Scrap | NDED COST<br>COVERRIDE<br>TAX CLAS:<br>.000<br>EACH:<br>EACH:<br>DAY<br>G CHARGE I<br>ouse | F: Y<br>F: N<br>S: TX<br>BASE:<br>1<br>RATE: 2<br>POST BY<br>Y<br>Y<br>Y<br>N<br>N<br>N<br>N<br>N<br>Y<br>Y<br>Y<br>Y<br>Y<br>Y<br>Y<br>Y<br>Y<br>Y<br>Y<br>Y<br>Y | .00<br>2.000%<br>WHSE? |              |
| LANDED COST CLEARING:                                                                                                    | 118-00-00 Inver<br>150-00-00 Land                                                                                                    | itory-Repairs Clearing                                                                                                    |                                                                                            | ř<br>N                                                                                                    | ſ                      |              |
| 1                                                                                                    |                                                                                                    |                                                                                                    |                                                                                            |                                                                                                    |                        |              |
|                                                                                                    |                                                                                                    |                                                                                                    |                                                                                            |                                                                                                    |                        | 10           |

### In-Transit Register

Select the **In-Transit Register** program in the **Purchase Order Main** menu.

| 🔚 IN-TRANSIT REGISTER                                                                          | X                                |
|------------------------------------------------------------------------------------------------|----------------------------------|
| Current General Ledger Period Is: 5 Ending:<br>In-Transit Register Posting Date Is: 11/23/2006 | 11/23/2010                       |
| Q Notice: This posting date falls into a future Gene                                           | ral Ledger period.               |
| \\ligserver\HP LaserJet 1022                                                                   | Printer <u>S</u> etup <u>D</u> k |
|                                                                                                | IIG ABC 11/23/2006               |

Click Ok to proceed to the In-Transit Register screen.

| 🚮 In-Transit Regi | ster          |                 |                  |            |      |                      |      |
|-------------------|---------------|-----------------|------------------|------------|------|----------------------|------|
| Selection         | All           | Starting        | Ending           |            |      |                      |      |
| Landed Cost Nun   | nber 🗌        | 0000028 🔍       | 0000036 🔍        |            |      |                      |      |
| Vendor Number     |               | 00-             | 99-222222        | \$         |      |                      |      |
| Purchase Order N  | lumber 🔽      | <b>Q</b>        | <u> ZZZZZZ</u> 🔍 |            |      |                      |      |
| LCE No. P.O.      | No. Vendor No | o. Item No.     | Shipped          | In Transit | Whse | Qty                  |      |
| 0000031 0010      | 038 01-AIRWA  | Y 1001-HON-H252 | 2 3.000          | 0.000      | 006  | 3.000                |      |
| 0000033 0010      | 031 01-AIRWA  | Y 1001-HON-H252 | 2 4.000          | 0.000      | 006  | 4.000                |      |
| 0000033 0010      | 031 01-AIRWA  | Y 1001-HON-H252 | 2 6.000          | 0.000      | 006  | 6.000                |      |
| 0000034 0010      | 023 01-AIRWA  | Y 6650-26-16-11 | 1.000            | 0.000      | 006  | 1.000                |      |
| 0000034 0010      | 023 01-AIRWA  | Y 6650-26-16-11 | 3.000            | 0.000      | 006  | 3.000                |      |
| 0000034 0010      | 023 01-AIRWA  | Y 4886-18-14-3  | 7.000            | 0.000      | 006  | 7.000                |      |
| 0000034 0010      | 023 01-AIRWA  | Y 4886-18-14-3  | 1.000            | 0.000      | 006  | 1.000                |      |
| 0000034 0010      | 023 01-AIRWA  | Y 1001-HON-H254 | 4LK 2.000        | 0.000      | 006  | 2.000                |      |
| 0000034 0010      | 023 01-AIRWA  | Y 1001-HON-H254 | 4LK 3.000        | 0.000      | 006  | 3.000                |      |
| 0000034 0010      | 023 01-AIRWA  | Y 1001-HON-H254 | 4LK 3.000        | 0.000      | 006  | 3.000                |      |
| 0000034 0010      | 023 01-AIRWA  | Y 1001-HON-H254 | 4 2.000          | 0.000      | 006  | 2.000                |      |
| 0000034 0010      | 023 01-AIRWA  | Y 1001-HON-H254 | 4 25.000         | 0.000      | 006  | 25.000               | -    |
|                   |               | Res             | et <u>L</u> oad  | Clear      | Cano | cel <u>R</u> egister |      |
|                   |               |                 |                  |            | IIG  | ABC 11/23/2          | 2006 |

Select Landed Cost Entry ranges by Landed Cost Number, Vendor Number, Purchase Order Number.

Click the **Load** button to display the selected lines.

Only lines with standard items will be displayed, because only standard items can be registered in transit.

After loading items by certain selections, new selections can be made, and clicking the **Load** button again will display the newly selected lines in addition to previously displayed.

Use the **Clear** button to clear the lines meeting the current selections.

Click the **Reset** button to load maximum available for register quantities.

Click the **Cancel** button to clear all the displayed lines.

The Default **Warehouses** are displayed, and can be changed.

Enter the **Quantities** for the lines to be registered as In-Transit. The quantities cannot exceed the difference of Shipped and In-Transit quantities.

Click the **Register** button to register the entered quantities to the specified in-transit warehouses.

| 🚮 In-Transit Re | gister                                                            |           |         |                |                             |         |            |      | _1         |      |  |
|-----------------|-------------------------------------------------------------------|-----------|---------|----------------|-----------------------------|---------|------------|------|------------|------|--|
| Selection       |                                                                   | All       | Startir | ng             | Ending                      | ]       |            |      |            |      |  |
| Landed Cost N   | Landed Cost Number 🗌 000002                                       |           |         | 028 🔍          | 3 <b>Q</b> 0000036 <b>Q</b> |         |            |      |            |      |  |
| Vendor Numbe    | er                                                                |           | 00-     | 9              | 99-ZZ                       |         | <b>,</b>   |      |            |      |  |
| Purchase Orde   | Purchase Order Number 🔽 🧠 ZZZZZZZ 🔍                               |           |         |                |                             |         |            |      |            |      |  |
| LCE No. P.0     | 0. No.                                                            | Vendor No | ).      | Item No.       |                             | Shipped | In Transit | Whse | Qty        |      |  |
| 0000031 00      | 10038                                                             | 01-AIRWA  | Y       | 1001-HON-H252  |                             | 3.000   | 0.000      | 006  | 2.000      |      |  |
| 0000033 00      | 10031                                                             | 01-AIRWA  | Y       | 1001-HON-H252  |                             | 4.000   | 0.000      | 006  | 1.000      |      |  |
| 0000033 00      | 10031                                                             | 01-AIRWA  | Y       | 1001-HON-H252  |                             | 6.000   | 0.000      | 006  | 4.000      |      |  |
| 0000034 00      | 10023                                                             | 01-AIRWA  | Y       | 6650-26-16-11  |                             | 1.000   | 0.000      | 006  | 1.000      |      |  |
| 0000034 00      | 10023                                                             | 01-AIRWA  | Y       | 6650-26-16-11  |                             | 3.000   | 0.000      | 006  | 3.000      |      |  |
| 0000034 00      | 10023                                                             | 01-AIRWA  | Y       | 4886-18-14-3   |                             | 7.000   | 0.000      | 006  | 5.000      |      |  |
| 0000034 00      | 10023                                                             | 01-AIRWA  | Y       | 4886-18-14-3   |                             | 1.000   | 0.000      | 006  | 1.000      |      |  |
| 0000034 00      | 10023                                                             | 01-AIRWA  | Y       | 1001-HON-H254L | .К                          | 2.000   | 0.000      | 006  | 2.000      |      |  |
| 0000034 00      | 10023                                                             | 01-AIRWA  | Y       | 1001-HON-H254L | .К                          | 3.000   | 0.000      | 006  | 3.000      |      |  |
| 0000034 00      | 10023                                                             | 01-AIRWA  | Y       | 1001-HON-H254L | .К                          | 3.000   | 0.000      | 006  | 3.000      |      |  |
| 0000034 00      | 10023                                                             | 01-AIRWA  | Y       | 1001-HON-H254  |                             | 2.000   | 0.000      | 006  | 2.000      |      |  |
| 0000034 00      | 10023                                                             | 01-AIRWA  | Y       | 1001-HON-H254  |                             | 25.000  | 0.000      | 006  | 25.000     | -    |  |
|                 | Re <u>s</u> et <u>L</u> oad Clear <u>C</u> ancel <u>R</u> egister |           |         |                |                             |         |            |      |            |      |  |
|                 |                                                                   |           |         |                |                             |         |            | lig  | ABC 11/23/ | 2006 |  |

Entered quantities before clicking Register:

The lines completely registered as in-transit are not displayed in the list.

If there is invalid data on the items to be registered as intransit, the program will not be able to process such lines.

After clicking **Register**, message is displayed, if there are lines the program cannot register:

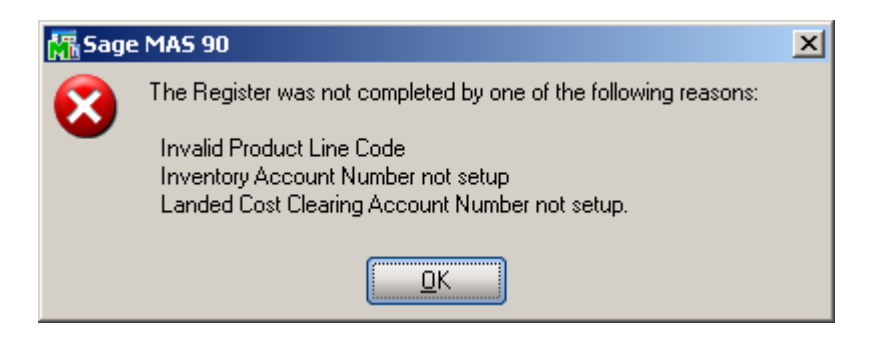

In the grid, successfully registered lines will display the quantity in-transit, while the lines not registered will display the reason codes in red.

- The reasons can be the following: **GL** – invalid or missing G/L account for Inventory or Landed Cost Clearing (in Product Line Maintenance), **PO** – Purchase Order Header, **POL** – Purchase Order Line,
- LC Landed Cost Header,
- LCC Landed Cost Line.

| į. | In-Transit                                                | Register  |          |         |               |       |         |            |      |        | _ 🗆 🗙    |
|----|-----------------------------------------------------------|-----------|----------|---------|---------------|-------|---------|------------|------|--------|----------|
|    | Selection                                                 |           | All      | Startir | ng            | Endin | g       |            |      |        |          |
|    | Landed Co                                                 | st Number |          | 0000    | 028 🔍         | 0000  | 036 🔍   |            |      |        |          |
|    | Vendor Nu                                                 | mber      |          | 00-     | Q             | 99-Z  |         | <b>,</b>   |      |        |          |
|    | Purchase Order Number 🔽 🧠 ZZZZZZZ 🔍                       |           |          |         |               |       |         |            |      |        |          |
| Г  | LCE No.                                                   | P.O. No.  | Vendor N | 0.      | Item No.      |       | Shipped | In Transit | Whse | Qty    |          |
|    | 0000031                                                   | 0010038   | 01-AIRW/ | ٩Υ      | 1001-HON-H252 |       | 3.000   | 2.000      | 006  | 1.000  |          |
|    | 0000033                                                   | 0010031   | 01-AIRW/ | ١Y      | 1001-HON-H252 |       | 4.000   | 1.000      | 006  | 3.000  |          |
|    | 0000034                                                   | 0010023   | 01-AIRWA | ١Y      | 6650-26-16-11 |       | 1.000   | 0.000      | 006  | 1.000  | GL       |
|    | 0000034                                                   | 0010023   | 01-AIRW/ | ١Y      | 6650-26-16-11 |       | 3.000   | 0.000      | 006  | 2.000  | GL       |
|    | 0000034                                                   | 0010023   | 01-AIRWA | ٩Υ      | 4886-18-14-3  |       | 7.000   | 0.000      | 006  | 5.000  | GL       |
|    | 0000034                                                   | 0010023   | 01-AIRWA | ٩Υ      | 4886-18-14-3  |       | 1.000   | 0.000      | 006  | 1.000  | GL       |
|    | 0000034                                                   | 0010023   | 01-AIRWA | ٩Y      | 6652-28-24-15 |       | 4.000   | 0.000      | 006  | 4.000  | GL       |
|    | 0000034                                                   | 0010023   | 01-AIRWA | ١Y      | 6655          |       | 3.000   | 0.000      | 006  | 3.000  | GL       |
|    | 0000034                                                   | 0010023   | 01-AIRWA | ١Y      | 6655          |       | 3.000   | 0.000      | 006  | 3.000  | GL       |
|    | 0000034                                                   | 0010023   | 01-AIRWA | ١Y      | 6657-24-20-12 |       | 1.000   | 0.000      | 006  | 1.000  | GL       |
|    |                                                           |           |          |         |               |       |         |            |      |        |          |
|    | Re <u>s</u> et Load Clear <u>C</u> ancel <u>R</u> egister |           |          |         |               |       |         |            |      |        |          |
|    |                                                           |           |          |         |               |       |         |            | IIG  | ABC 11 | /23/2006 |

Quantity shipped can be divided among different in-transit warehouses. Select a warehouse for the line and enter the necessary quantity. After registering this quantity, select different warehouse for the same line, enter quantity, and click the **Register** again.

The registered quantities will be printed on the report when closing the **In-Transit Register** screen.

### In-Transit Processing

Enter a Purchase Order with items having different G/L Accounts.

| 🔚 Purchase Order Entry                                                                                                    | ? <u>-</u> ×                                                           |
|----------------------------------------------------------------------------------------------------|------------------------------------------------------------------------|
| Order Number 0010039 🔍 [                                                                                                    | Quick Print Defaults Vendor                                            |
| <u>1</u> . Header <u>2</u> . Address <u>3</u> . Lines                                                                         | 4. Totals User ID IIG                                                  |
| Item Number     Description       1001-HON-H252LK     S       HON 2 DRAWER LETT                                               |                                                                        |
| Whee         U/M         Ordered         Received           000         %         EACH         %         15.000         0.000 | Back Ordered Unit Cost Extension Add <u>t</u> l<br>0.000 37.150 557.25 |
| Line Item Number Description<br>Whse U/M Ordered Received                                                                     | TC_LCUT_ReqDate_G/LAccount<br>BackOrder UnitCost Extension             |
| 1 1001-HON-H252LK HON 2 DRAWER LETTER FLE<br>000 EACH 15.000 0.000                                                            | TX Y N 11/23/2006100-00-00<br>0.000 37.150 557.25                      |
| 2 GB-EQ380-5-MF CENTRUNICS CABLE 5 FT M7<br>000 EACH 10.000 0.000<br>3 GB-MD788 MODEM 300 (AUTO-ANSWER)                       | 0.000 12.750 127.50<br>TX Y N 11/23/2006115-01-00                      |
| 000 EACH 8.000 0.000                                                                                                    | 0.000 67.450 539.60                                                    |
|                                                                                                    | Total Amount 1,224.35                                                  |
|                                                                                                    | Accept Cancel Delete 🗐 📀                                               |
|                                                                                                    | IIG ABC 11/23/2006                                                     |

The quantity ordered is added to the Qty on Purchase Order for the specified Warehouse:

| 👫 Quantity on Hand & | Reorder             |         |           |                   |               | ?                   | × |
|----------------------|---------------------|---------|-----------|-------------------|---------------|---------------------|---|
| Item No. GB-E        | Q380-5-MF           |         |           |                   | <u>R</u> ecap | Qty <u>H</u> istory |   |
| Warehouse Code 000   | 🔍 📐 CENTRA          | AL WARE | HOUSE     |                   |               |                     |   |
|                      |                     |         | - Item In | ventory Status -  |               |                     | 1 |
| Bin Location         | A-200-20            |         | Unit of   | Measure           | EACH          |                     |   |
| Reorder Method       | Economic Quantity   | •       | Qty on    | Hand              |               | 112.000             |   |
| Economic Order Qty   | 100.000             |         | Qty on    | Purch Order       |               | 10.000              |   |
| Reorder Point        | 40.000              |         | Qty on    | Sales Order       |               | 0.000               |   |
| Minimum Order Otu    | 50.000              |         | Qty on    | Back Order        |               | 0.000               |   |
|                      | 30.000              |         | Qty Re    | q for Work Orde   | er            | 0.000               |   |
| Maximum Un Hand      | 300.000             |         | Qty on    | Work Order        |               | 0.000               |   |
|                      |                     |         | Total Q   | ty Available      |               | 112.000             |   |
|                      |                     |         | Qty in S  | hipping           |               | 0.000               |   |
|                      |                     |         | On Har    | nd less in Shippi | ing           | 112.000             |   |
|                      |                     |         |           | _                 |               |                     |   |
|                      | R <u>e</u> move Whs | e       |           | <u> </u>          | <u>אר כ</u>   | ancel 📿 🕐           |   |

Enter a Landed Cost Entry with the lines of that Purchase Order.

| 🔚 Landed Cost Entry                                                                                                    |           |
|----------------------------------------------------------------------------------------------------|-----------|
| Landed Cost Entry Number 0000039 🔍 📋 Date 11/23/2006 User IIG                                                                                                    |           |
| <u>1</u> . Header <u>2</u> . Address <u>3</u> . Lines <u>4</u> . Totals                                                                                                    |           |
| P/O Number         Import B/L #         Line #         Import Entry #           0010039         Q         2         I GB-EQ380-5-MF         ▼         0                                                                                                    |           |
| Container Number         Size         Letter of Credit#         Qty Ordered         Qty Shipped         Qty Received         U/M         Unc           10.000         10.000         0.000         EACH         Unc         Spl         Spl | to<br>lit |
| P/0 #         L         Item Number         Ordered         Shipped         Received         U/M         \$ Alloc         Duty         In Transit         LC           0010039         1         1001-HON-H252LK         15.000         15.000         0.000         EACH         0.00         0.00         N           0010039         2         GB-E0380-5-MF         10.000         10.000         0.000         EACH         2.87         48.12         Y                                                                                                    |           |
| 0010039 3 GB-MD788 8.000 8.000 0.000 EACH 12.13 81.88 Y                                                                                                    |           |
|                                                                                                    |           |
|                                                                                                    |           |
|                                                                                                    |           |
| Accept     Delete                                                                                                    | ]         |
| IIG ABC 11/23.                                                                                                    | /2006     |

Run the In-Transit Register program and register some quantities for that Landed Cost Entry as In-Transit.

| ١,                                 | In-Transit                     | : Register |          |         |                |        |         |            |      |                 | _ 🗆 🗙   |
|------------------------------------|--------------------------------|------------|----------|---------|----------------|--------|---------|------------|------|-----------------|---------|
|                                    | Selection                      |            | All      | Startir | ng             | Ending |         |            |      |                 |         |
|                                    | Landed Cost Number 🔲 0000039 🔍 |            | 039 🔍    | 0000    | 039 🔍          |        |         |            |      |                 |         |
| Vendor Number 🗹 00- 🔍 99-ZZZZZZZ 🔍 |                                |            |          |         |                |        |         |            |      |                 |         |
|                                    | Purchase Order Number 🔽 🔍 🏹 🛛  |            |          |         |                |        |         |            |      |                 |         |
| Γ                                  | LCE No.                        | P.O. No.   | Vendor N | 0.      | Item No.       |        | Shipped | In Transit | Whse | Qty             |         |
|                                    | 0000039                        | 0010039    | 01-AIRWA | ۹Y      | 1001-HON-H252L | ĸ      | 15.000  | 0.000      | 006  | 15.000          |         |
|                                    | 0000039                        | 0010039    | 01-AIRWA | ۹Y      | / GB-MD788     |        | 8.000   | 0.000      | 006  | 6.000           |         |
|                                    | 0000039                        | 0010039    | 01-AIRW/ | ٩Y      | GB-EQ380-5-MF  |        | 10.000  | 0.000      | 006  | 8.000           |         |
|                                    |                                |            |          |         |                |        |         |            |      |                 |         |
|                                    |                                |            |          |         | Rese           | t 🚺    | Load    | Clear      |      | el <u>R</u> egi | ster    |
|                                    |                                |            |          |         |                |        |         |            | liG  | ABC 11/         | 23/2006 |

Now that the Landed Cost Entry has quantity in transit, the **Status** field is enabled and displays **In-Transit**, in the top right corner of the screen.

The **In-Transit** field in the Landed Cost Entry displays those registered quantities.

|                                     |                              |                                         | $\sim$              |
|-------------------------------------|------------------------------|-----------------------------------------|---------------------|
| 🔚 Landed Cost Entry                 |                              |                                         |                     |
| Landed Cost Entry Number 0000039    | 🔦 [ 🕘 🛛 Date 🛛 11/23/        | 2006 User IIG                           | Status In-Transit   |
| <u>1</u> . Header <u>2</u> . Addres | s <u>3</u> . Lines           | 4. Totals                               |                     |
| P/0 Number Import P/L #             | Line #                       | Import Entru t                          | t Otulo-Transit     |
|                                     | 2 IGB-E0380-5                | ME V                                    |                     |
|                                     |                              |                                         |                     |
| Lontainer Number Size               | Letter of Lredit# Uty Ur     | dered Uty Shipped Uty i<br>0.000 10.000 | 0.000 EACH          |
| Unit Cost 12.750 Custom C           | assification No 0003.00.0000 | Duty Amnt 📃                             | 48.12 <u>S</u> plit |
| P/0 # L Item Number                 | Ordered Shipped Recei        | /ed_U/M\$Alloc                          | Duty In Transit LC  |
| 0010039 1 1001-HON-H252LK           | 15.000 15.000 0              | 000 EACH 0.00                           | 0.00 15.000 N       |
| 0010039 2 GB-EQ380-5-MF             | 10.000 10.000 0              | 000 EACH 2.87                           | 48.12 8.000 Y       |
| 0010039 3 GB-MD788                  | 8.000 8.000 0                | 000 EACH 12.13                          | 81.88 0.000 Y       |
|                                     |                              |                                         |                     |
|                                     |                              |                                         |                     |
|                                     |                              |                                         |                     |
|                                     |                              |                                         |                     |
|                                     |                              |                                         |                     |
|                                     |                              |                                         |                     |
|                                     |                              |                                         |                     |
|                                     |                              |                                         |                     |
|                                     |                              | Accept Cano                             | el Delete 🔚         |
|                                     |                              |                                         | IIG ABC 11/23/200   |

The registered quantity is added to the Qty on Hand for the In-Transit Warehouse:

| 👫 Quantity on Hand & | Reorder                |                          | <u>? ×</u>                        |
|----------------------|------------------------|--------------------------|-----------------------------------|
| Item No. GB-E        | Q380-5-MF              |                          | <u>R</u> ecap Qty <u>H</u> istory |
| Warehouse Code 006   | 🔍 📐 In-transit storage | ;                        |                                   |
|                      |                        | Item Inventory Status    |                                   |
| Bin Location         |                        | Unit of Measure          | EACH                              |
| Reorder Method       | Economic Quantity 💌    | Qty on Hand              | 8.000                             |
| Economic Order Qty   | 0.000                  | Qty on Purch Order       | 0.000                             |
| Reorder Point        | 0.000                  | Qty on Sales Order       | 0.000                             |
| Minimum Order Otv    | 0.000                  | Qty on Back Order        | 0.000                             |
| Mavimum On Hand      | 0.000                  | Qty Req for Work Order   | 0.000                             |
| Maximum on mana      | 0.000                  | Qty on Work Order        | 0.000                             |
|                      |                        | Total Qty Available      | 8.000                             |
|                      |                        | Qty in Shipping          | 0.000                             |
|                      |                        | On Hand less in Shipping | 8.000                             |
|                      | R <u>e</u> move Whse   |                          | <u>C</u> ancel                    |

After running the **Daily Transactions Register**, the amounts of the items registered as In-Transit, are posted to the G/L accounts of the Lines of the Purchase Order.

The following are transactions of these accounts (the postings of the Landed Cost Entry are selected):

| Account Ma      | aintenance                                                                                 | (ABC) 11   | /23/2006                           |              |                       |             |                | a ==   |                | Buc  |      |
|-----------------|--------------------------------------------------------------------------------------------|------------|------------------------------------|--------------|-----------------------|-------------|----------------|--------|----------------|------|------|
| Account No.     | 110-00-03                                                                                  |            |                                    |              |                       |             |                |        |                | Duc  | iget |
| Description     | Inventory - C                                                                              | Central Wa | rehouse                            |              |                       |             |                |        |                |      |      |
| <u>1</u> . Main | <u>1</u> . Main <u>2</u> . History <u>3</u> . Variance <u>4</u> . Transactions Fiscal Year |            |                                    |              |                       |             |                | 2006   | 5 💌            |      |      |
| Per A Da        | ate Jou                                                                                    | urnal      | Posting Rem                        | ark          |                       |             |                | D      | ebit           |      | ส    |
| 11 11/          | /22/2006 PO                                                                                | -000004    | Container Cor                      | poration     | Of REC:GOO            | 1022        |                | 31     | .11            |      |      |
| 11 11/          | /22/2006 PP·                                                                               | -000002    | STEVENS SU                         | JPPLY        | RET:R                 |             |                | 100    |                |      |      |
| 11 11/          | /23/2006 LC-<br>/22/2006 LC-                                                               | 000001     | TEL-CUMM U<br>Alimination Deserved | UMMUN        | VICATIONS             | LCE:0000036 |                | 108    | 3.25           |      | 25   |
| 11 11           | /23/2006 LC-<br>/23/2006 LC-                                                               | .000001 /  | Alfway Fropel<br>AIBWAY PBI        | IQ<br>DPEBTY | LUE:000003<br>/ LOE:0 | 1000033     |                | 281    | ).34<br> 10    |      |      |
|                 | 23/2006 LC-                                                                                | 000001     | Airway Prope                       | rtu          | LCE-00003             | 9           |                | 102    | 200            |      |      |
| 11 11           | /23/2006 PO                                                                                | -000005    | Airway Prope                       | rtv          | REC:G00102            | 24          |                | 10.502 | 2.08           |      |      |
| 11 11/          | /23/2006 PO                                                                                | -000005    | Airway Proper                      | rty          | REC:G00102            | 25          |                | 1,384  | 1.64           |      |      |
| 11 11,          | /23/2006 PO                                                                                | -000006    | Airway Prope                       | rty          | REC:G00102            | 29          |                | 7,287  | 7.22           |      |      |
| -               |                                                                                            |            |                                    |              |                       |             |                |        |                |      |      |
|                 | Beginning                                                                                  |            | Debit                              |              | Credit                | Net Ch      | ange           | F      | Endina Bal     | anca |      |
|                 | o co                                                                                       |            | 10 700 74                          |              | 242.52                | 10.44       | 7.04           |        | 10.44          | 7.04 |      |
|                 | 0.00                                                                                       |            | 19,789.74                          |              | 342.50                | 19,44       | 7.24           |        | 19,44          | 7.24 |      |
| <u></u>         |                                                                                            |            |                                    |              |                       |             | <u><u></u></u> | ancel  | <u>D</u> elete |      | 10   |

# Allocated Landed Cost 4.10

| Account Ma      | aintenance (A<br>100-00-00  | ABC) 11/23/2006                       |                         | ® <b>@ ()</b> |                               | _□×<br>ıdget |
|-----------------|-----------------------------|---------------------------------------|-------------------------|---------------|-------------------------------|--------------|
| Description     | Cash on hand                |                                       |                         |               |                               |              |
| <u>1</u> . Main | <u>2</u> . History          | <u>3</u> . Variance                   | <u>4</u> . Transactions |               | Fiscal Year 200               | 06 💌         |
| Per A Da        | ate Jourr<br>/23/2006 LC-00 | nal Posting Rem<br>10002 Airway Prope | nark<br>rty LCE:00000:  | 39            | Debit 557.25                  |              |
| •               |                             |                                       |                         |               | l l                           |              |
|                 | Beginning                   | Debit                                 | Credit                  | Net Change    | Ending Balance                |              |
|                 | 0.00                        | 557.25                                | 0.00                    | 557.25        | 557.25                        |              |
|                 |                             |                                       |                         |               | <u>C</u> ancel <u>D</u> elete | -            |

The sum of these amounts is posted from the Landed Cost Clearing account specified in the Product Line Maintenance (selected line):

| 🔚 Account Ma                                                                             | aintenance (A                                                                                                    | BC) 11/23/2006                                                                                                    |                                                                                                    |            |                |                                                                                          |      |
|------------------------------------------------------------------------------------------|----------------------------------------------------------------------------------------------------|----------------------------------------------------------------------------------------------------|----------------------------------------------------------------------------------------------------|------------|----------------|------------------------------------------------------------------------------------------|------|
| Account No.                                                                              | 150-00-00                                                                                                    |                                                                                                    |                                                                                                    | ଼ା 🛯 🕐     | •              | <u>B</u> uc                                                                              | lget |
| Description                                                                              | Land                                                                                                    |                                                                                                    |                                                                                                    |            |                |                                                                                          |      |
| <u>1</u> . Main                                                                          | <u>2</u> . History                                                                                                    | <u>3</u> . Variance                                                                                                    | <u>4</u> . Transactions                                                                                          |            | Fisc           | al Year 2006                                                                             | 5 💌  |
| Date<br>11/21/20<br>11/23/20<br>11/23/20<br>11/23/20<br>11/23/20<br>11/23/20<br>11/23/20 | Journal<br>106 PC-000002<br>106 LC-000001<br>106 LC-000001<br>106 LC-000001<br>106 LC-000002<br>106 PC-000002<br>106 PO-000005<br>106 PO-000005 | Posting Remark<br>Advanced Duty<br>Airway Property<br>TEL-COMM COMM<br>Airway Property<br>AIRWAY PROPER<br>Airway Property<br>Advanced Duty<br>Advanced Duty | INV:INV-1017<br>LCE:0000034<br>IUNICATIONS LCE:0<br>LCE:0000031<br>ITY LCE:0000039<br>REC:G001024<br>REC:G001029 | 00         | Debit          | Credit<br>220.00<br>7,476.37<br>108.25<br>93.24<br>281.10<br>6559.25<br>120.00<br>120.00 |      |
|                                                                                          |                                                                                                    |                                                                                                    |                                                                                                    |            |                | ►                                                                                        |      |
|                                                                                          | Beginning                                                                                                    | Debit                                                                                                    | Credit                                                                                                    | Net Change | En             | ding Balance                                                                             |      |
|                                                                                          | 0.00                                                                                                    | 0.00                                                                                                    | 9,078.31                                                                                                    | 9,078.31-  |                | 9,078.31-                                                                                |      |
|                                                                                          |                                                                                                    |                                                                                                    |                                                                                                    | Accept     | <u>C</u> ancel | Delete                                                                                   |      |

Click the **Journal Zoom** button to view the **Journal Drill Down** for that selected transaction:

## Allocated Landed Cost 4.10

| 🔚 Journal Drill Down                     |                     |                  |         |                                    | <u>? ×</u> |
|------------------------------------------|---------------------|------------------|---------|------------------------------------|------------|
| Journal No. LC-000002 Airwa              | ay Property I       | LCE:             |         | Posting Date                       | 11/23/2006 |
| Updated On 11/23/2006 Upda               | ited At 3:59 pm     | Updated By       | USERIIG |                                    |            |
| Account No. 🛆 Descript                   | ion                 | Debit            | Credit  | Comment                            |            |
| 100-00-00 Cash on<br>115-00-03 Inventory | hand<br>y - Central | 557.25<br>102.00 |         | Airway Property<br>Airway Property |            |
| 150-00-00 Land                           |                     |                  | 659.25  | Airway Property                    |            |
|                                          |                     |                  |         |                                    |            |
|                                          |                     |                  |         |                                    |            |
|                                          |                     |                  |         |                                    |            |
|                                          |                     |                  |         |                                    |            |
|                                          |                     |                  |         |                                    |            |
|                                          |                     |                  |         |                                    |            |
|                                          |                     |                  |         |                                    |            |
|                                          |                     |                  |         |                                    |            |
|                                          |                     |                  |         | ОК                                 |            |
|                                          |                     |                  |         |                                    |            |

Run the Landed Cost Receipt Generation:

| 👫 Landed Cost Receipt Gener | 'ati 💶 🗙   |
|-----------------------------|------------|
| Landed Cost Entry Number    | 000039 🔍   |
| Proceed                     | Cancel     |
| IIG ABC                     | 11/23/2006 |

The program generates a Receipt of Goods for the specified Landed Cost Entry:

| 🚮 Sage | e MAS 90                  | × |
|--------|---------------------------|---|
| į)     | Generated receipt 001030. |   |
|        | <u>(</u> )                |   |

Run the **Daily Receipt Registers/Update**, and then the **Daily Transaction Register**.

The quantities being In-Transit before the update, are subtracted from the Qty on Purchase Order and added to the Qty on Hand for the PO line Warehouse:

| 🚮 Quantity on Hand & | Reorder              |                           | <u>? ×</u>                        |
|----------------------|----------------------|---------------------------|-----------------------------------|
| Item No. GB-E        | Q380-5-MF            | <u> </u>                  | <u>R</u> ecap Qty <u>H</u> istory |
| Warehouse Code 000   | 🔍 📐 CENTRAL WAR      | EHOUSE                    |                                   |
|                      |                      | - Item Inventory Status - |                                   |
| Bin Location         | A-200-20             | Unit of Measure           | EACH                              |
| Reorder Method       | Economic Quantity 💌  | Qty on Hand               | 122.000                           |
| Economic Order Qty   | 100.000              | Qty on Purch Order        | 0.000                             |
| Reorder Point        | 40.000               | Qty on Sales Order        | 0.000                             |
| Minimum Order Otu    | 50.000               | Qty on Back Order         | 0.000                             |
|                      | 200,000              | Qty Req for Work Order    | 0.000                             |
| Maximum Un Hand      | 300.000              | Qty on Work Order         | 0.000                             |
|                      |                      | Total Qty Available       | 122.000                           |
|                      |                      | Qty in Shipping           | 0.000                             |
|                      |                      | On Hand less in Shippin   | g 122.000                         |
|                      | R <u>e</u> move Whse |                           | K <u>C</u> ancel (?)              |

The amounts of the items registered as In-Transit, are posted back from the Lines G/L accounts of the Purchase Order.

The following are transactions of these accounts (the postings of the Landed Cost Entry are selected):

| Account Maintenance                                               | (ABC) 11/23/2006                                                                       |                         |               | ~ <i>"</i>                 |           |
|-------------------------------------------------------------------|----------------------------------------------------------------------------------------|-------------------------|---------------|----------------------------|-----------|
| Account No. 115-00-03                                             |                                                                                        |                         | <u> ~ @@@</u> |                            | Budget    |
| Description Inventory - C                                         | entral Warehouse                                                                       |                         |               |                            |           |
| <u>1</u> . Main <u>2</u> . Histo                                  | ry <u>3</u> . Variance                                                                 | <u>4</u> . Transactions |               | Fiscal Ye                  | ar 2006 💌 |
| Date Journal                                                      | Posting Remark                                                                         | an Of REC.C001022       |               | Debit                      | Credit 🙌  |
| 11/22/2006 PO-00000<br>11/22/2006 PP-00000<br>11/23/2006 LC-00000 | <ul> <li>Container Corporati</li> <li>STEVENS SUPPL'</li> <li>TEL-COMM COMM</li> </ul> | Y RET:R001022           | ء<br>۵ 10     | )8.25                      | 342.50    |
| 11/23/2006 LC-00000                                               | 1 Airway Property                                                                      | LCE:0000031             | 9             | 3.34                       |           |
| 11/23/2006 LC-00000<br>11/23/2006 LC-00000                        | 1 AIRWAY PRUPER<br>2 Airway Property                                                   | LCE:0000039             |               | 31.10<br>)2.00             |           |
| 11/23/2006 PO-00000                                               | 5 Airway Property                                                                      | REC:G001024             | 10,50         | 02.08                      |           |
| 11/23/2006 PO-00000                                               | 6 Airway Property                                                                      | REC:G001029             | 7,28          | 34.64<br>37.22             |           |
| 11/23/2006 PO-00000                                               | 7 Airway Property                                                                      | REC:G001030             | 12            | 27.50                      |           |
| 1172372006 PO-00000                                               | 7 Alrway Property                                                                      | LLE:0000039             |               |                            | 102.00    |
|                                                                   |                                                                                        |                         |               |                            |           |
|                                                                   |                                                                                        |                         |               |                            |           |
| Beginning                                                         | Debit                                                                                  | Credit                  | Net Change    | Ending B                   | Balance   |
| 0.00                                                              | 19,917.24                                                                              | 444.50                  | 19,472.74     | 19,-                       | 472.74    |
|                                                                   |                                                                                        |                         |               |                            |           |
|                                                                   |                                                                                        |                         | Accept        | <u>Cancel</u> <u>D</u> ele | te 🚽 🕘    |

## Allocated Landed Cost 4.10

| Account Ma             | intenance (<br>100-00-00    | ABC) 11/23/200                               | 16                          |                    | ୍ତା 🌒 🕐        | •                     | <u> </u> |
|------------------------|-----------------------------|----------------------------------------------|-----------------------------|--------------------|----------------|-----------------------|----------|
| Description            | Cash on han                 | d<br>laui                                    | 1 4 T                       |                    |                | Finant York           |          |
| <u>1</u> . Main        | <u>2</u> . Histo            | ry <u>3</u> . Varianc                        | e <u>4</u> . Fransactio     | ons                |                | Fiscal Feat           | 2006 •   |
| Per A Dat              | te Jou                      | rnal Posting F                               | lemark                      |                    | Deb            | it Credit             | (A)      |
| 11 	 11/2<br>11 	 11/2 | 23/2006 LC-1<br>23/2006 PO- | 000002    Airway Pro<br>000007    Airway Pro | operty LCE:0<br>operty REC: | 0000039<br>G001030 | 557.2<br>557.2 | 5<br>5                | 8        |
| 11 11/                 | 23/2006 PO-                 | 000007 Airway Pro                            | operty LCE:                 | 0000039            |                | 557.25                |          |
|                        |                             |                                              |                             |                    |                |                       |          |
|                        |                             |                                              |                             |                    |                |                       |          |
|                        |                             |                                              |                             |                    |                |                       |          |
|                        |                             |                                              |                             |                    |                |                       |          |
|                        |                             |                                              |                             |                    |                |                       |          |
|                        |                             |                                              |                             |                    |                |                       |          |
|                        | Beainnina                   | Det                                          | ait                         | Credit             | Net Change     | Ending Bal            | ance     |
|                        | 0.00                        | 1,114.5                                      | 0 5                         | 57.25              | 557.25         | 55                    | 7.25     |
|                        |                             |                                              |                             |                    |                |                       |          |
|                        |                             |                                              |                             |                    | Accept         | <u>Cancel D</u> elete |          |

The sum of these amounts is posted to the Landed Cost Clearing account specified in the Product Line Maintenance (selected line):

| Account Maintenance                                                                                                    | (ABC) 11/23/2006                                                                                                    |                                                                                                    | ].@@@@                  |                                                                                                | <b>_ □ ×</b><br>dget |
|----------------------------------------------------------------------------------------------------|----------------------------------------------------------------------------------------------------|----------------------------------------------------------------------------------------------------|-------------------------|------------------------------------------------------------------------------------------------|----------------------|
| Description         Land           1. Main         2. Histo                                                                                                    | ory <u>3</u> . Variance                                                                                                    | <u>4</u> . Transactions                                                                                                    |                         | Fiscal Year 200                                                                                | 6 💌                  |
| Per △         Date         Jo           11         11/21/2006         PO           11         11/23/2006         LC           11         11/23/2006         LC           11         11/23/2006         LC           11         11/23/2006         LC           11         11/23/2006         LC           11         11/23/2006         LC           11         11/23/2006         DO           11         11/23/2006         PO           11         11/23/2006         PO           11         11/23/2006         PO           11         11/23/2006         PO           11         11/23/2006         PO | urnal Posting Ren<br>-000002 Advanced D<br>000001 Airway Prope<br>000001 TEL-COMM 1<br>000001 Airway Prope<br>000001 AIRWAY PR<br>000002 Airway Prope<br>-000005 Advanced D<br>-000007 Airway Prope<br>-000007 Advanced D | nark<br>uty INV:INV-10,<br>rty LCE:0000034<br>COMMUNICATIONS .<br>erty LCE:0000031<br>OPERTY LCE:0<br>opeRTY LCE:0000035<br>uty REC:G001<br>rty LCE:0000035<br>uty REC:G001 | Debit                   | Credit<br>220.00<br>7,476<br>108.25<br>93.34<br>281.10<br>659.25<br>120.00<br>120.00<br>130.00 |                      |
| Beginning<br>0.00                                                                                                    | Debit<br>659.25                                                                                                    | Credit<br>9,208.31                                                                                                    | Net Change<br>8,549.06- | Ending Balance<br>8,549.06-                                                                    |                      |
| <u></u>                                                                                                    |                                                                                                    |                                                                                                    | Accept C                | ancel <u>D</u> elete                                                                           |                      |

Click the **Journal Zoom** button to view the **Journal Drill Down** for that selected transaction:

| Ň      | 🖡 Journal Drill Do                                                         | own                                                                                                    |                           |                                     |                                                                                                    | ?          | × |
|--------|----------------------------------------------------------------------------|----------------------------------------------------------------------------------------------------|---------------------------|-------------------------------------|----------------------------------------------------------------------------------------------------|------------|---|
| J<br>l | ournal No. PO-00<br>Jpdated On 11/23                                       | Airway Property           V2006         Updated At         4:31 p                                              | LCE:<br>om Updated By     | USERIIG                             | Posting Date                                                                                                    | 11/23/2006 |   |
|        | Account No.<br>100-00-00<br>100-00-00<br>115-00-03<br>115-00-03            | △ Description<br>Cash on hand<br>Cash on hand<br>Inventory - Central<br>Inventory - Central                    | Debit<br>557.25<br>127.50 | Credit<br>557.25                    | Comment<br>Airway Property<br>Airway Property<br>Airway Property<br>Airway Property                                     | ··· []     |   |
|        | 115-01-00<br>150-00-00<br>200-03-00<br>565-00-03<br>770-00-04<br>960-00-04 | Inventory-Miscellan<br>Land<br>Purchases clearing<br>Miscellaneous exp<br>Postage & other fre<br>Miscellaneous | 633.61<br>659.25<br>50.99 | 130.00<br>1,224.35<br>5.00<br>10.00 | Airway Property<br>Airway Property<br>Advanced Duty<br>Airway Property<br>DUTY Duty<br>FRGHT Freight<br>Airway Property |            |   |
|        |                                                                            |                                                                                                    |                           |                                     | <u> </u>                                                                                                    |            |   |

The In-Transit transactions can be viewed from the Inventory Maintenance.

| Ĩ₽  | nventor      | y Ma   | aintena | nce                |                         |                |                   |                        | ? <u>-                                   </u> |
|-----|--------------|--------|---------|--------------------|-------------------------|----------------|-------------------|------------------------|-----------------------------------------------|
| lte | em No.       | GB-    | EQ380-5 | i-MF 🔍             | Description CEN         | TRONICS CAB    | ILE 5 FT M/F      |                        |                                               |
|     | <u>1</u> . M | ain    | Ì       | <u>2</u> . Options | <u>3</u> . Transactions | <u>4</u> . Ir  | nquiry            | <u>5</u> . Cost Detail | Ì                                             |
|     | Warehou      | use C  | ode     | 006 🔍 In-          | transit storage         |                |                   |                        |                                               |
|     | Trans Da     | ate    | Туре    | Reference          |                         | Quantity       | Unit Cost         | Extension              |                                               |
| Ì   | 11/23/0      | ĥ      | IR      | LC-0000039         |                         | 8 000-         | 12 750            | 102.00-                |                                               |
|     | 11/23/0      | 6      | IR      | LC-0000039         |                         | 8.000          | 12.750            | 102.00                 |                                               |
|     | Beg          | inning | g Bal   | Received<br>.000   | Adjusted/Sold           | Issued<br>.000 | Ending Bal        |                        |                                               |
|     |              |        |         |                    |                         |                | ept <u>C</u> ance | l <u>D</u> elete       |                                               |
|     |              |        |         |                    |                         |                |                   | IIG ABC                | 11/23/2006                                    |

The Zoom button displays the Landed Cost History Inquiry.

# Allocated Landed Cost 4.10

| 🚮 Landed Cost History Inquiry        |                       |                         |                       |                             | ?_□×       |
|--------------------------------------|-----------------------|-------------------------|-----------------------|-----------------------------|------------|
| Landed Cost Entry Number 0000039     | Date 11/23            | /2006 User              | IIG Status I          | n-Transit                   |            |
| <u>1</u> . Header <u>2</u> . Address | ] <u>3</u> . Line     | s <u>4</u>              | Totals                |                             | 1          |
| P/0 Number Import B/L #<br>0010039   | Line #                | 380-5-MF                | Import Entry #        | # Qty In-Trans<br>8.000     | it<br>I    |
| Container Number Size                | Letter of Credit #    | Qty Ordered Q<br>10.000 | ty Shipped Qty 10.000 | Received U/M<br>10.000 EACH |            |
| Unit Cost 12.750 Custom Cla          | assification No 0003. | 00.0000                 | Duty Amnt             | 48.12                       |            |
| P/0 # L Item Number                  | Order Shipp           | Recei U/M               | \$ Alloc              | Duty In Tra                 |            |
| 0010039 1 1001-HUN-H252LK            | 15 15<br>10 10        | 15 EACH                 | 0.000                 | U.UU 15<br>49.12 9          | N          |
| 0010039 2 GB-MD788                   | 8 8                   | 8 EACH                  | 12.130                | 81.88 0                     | Y          |
|                                      |                       |                         |                       |                             |            |
|                                      |                       |                         |                       |                             |            |
|                                      |                       |                         |                       |                             |            |
|                                      |                       |                         |                       |                             |            |
|                                      |                       |                         |                       |                             |            |
|                                      |                       |                         |                       |                             |            |
|                                      |                       |                         |                       |                             | <u>2</u> K |
|                                      |                       |                         |                       | IIG ABC                     | 11/23/2006 |

The program tracks the Sales Orders having lines for the In-Transit warehouses. During the **Daily Receipt Registers/Update**, the program tries to find corresponding sales order lines, when items are received from an In-Transit warehouse. If there is a line, the entire ordered (or backordered for Back Orders) quantity of which has been received from the line warehouse (In-Transit) to a regular warehouse, the line warehouse will be replaced. If the quantity received is not enough to cover the ordered quantity of the found line, that line will be split into two. One of the new lines will have the ordered quantity equal to the quantity received and the warehouse where it has been received. The other one of the new lines will have the remaining quantity and the same In-Transit warehouse.

## Appendix

#### UDF-s in Landed Cost Entry

The Landed Cost Detail and Landed Cost Entry tables have been added to the User-Defined Field and Table Maintenance form to enable adding UDF-s to the Landed Cost Entry.

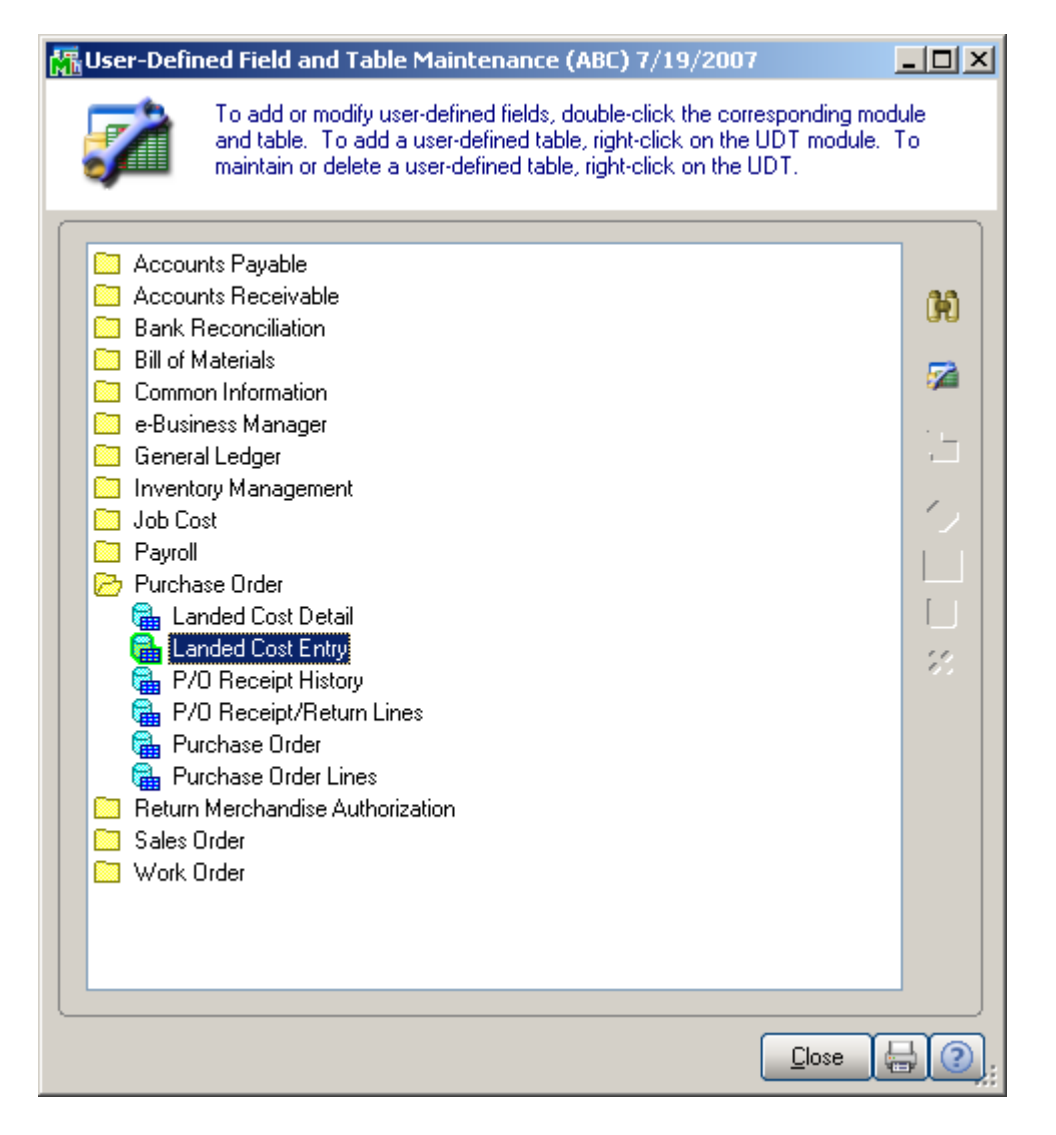

The User Defined Fields can be added to the Header and Lines tabs of the **Landed Cost Entry**. Below is an example of UDF added to the Header tab of Landed Cost Entry.

# Allocated Landed Cost 4.10

| 👫 * Landed Cost Ent   | У                                   |                         |
|-----------------------|-------------------------------------|-------------------------|
| Landed Cost Entry Num | er 0000022 🔍 [ 🛉 Date 07/19         | //2007 User U1          |
| <u>1</u> . Header     | <u>2</u> . Address <u>3</u> . Lines | 4. Totals               |
| Source                |                                     |                         |
| Vendor (optional)     | COMROO COMPUTER RO                  | OM SUPPLY STORE         |
| Purchase Address      | Q,                                  |                         |
| Country               | United States of /                  | America                 |
| _Dates                |                                     |                         |
| Expected Departure    | 07/13/2007 Actual Departure         | Delivery Order Number   |
| Expected Arrival      | Actual Arrival                      | Delivery Order Date     |
| Payment Due           | Customs Entry #                     | Last Free Date          |
|                       | Customs Date                        | Broker Invoice Number   |
|                       |                                     |                         |
|                       | 3W ODP                              |                         |
|                       |                                     |                         |
|                       | Realloc. Duty Needs to be Reallocat | ed Accept Cancel Delete |
|                       |                                     | U1 XYZ 7/19/2007        |